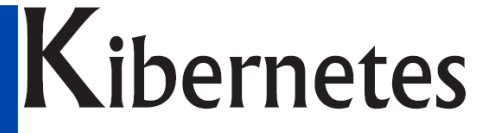

Κŭβερνήτης

# SOLUZIONI E SERVIZI PER GLI ENTI PUBBLICI

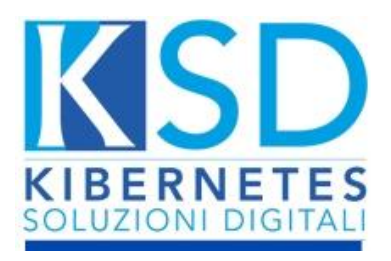

# **Documentazione Operativa**

Nuova Area Amministrativa

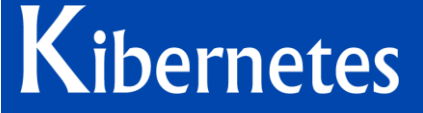

SOLUZIONI E SERVIZI PER GLI ENTI PUBBLICI www.kibernetes.it info@kibernetes.it

# Sommario

| UOVA AREA AMMINISTRATIVA - ATTI                                                                | . 3 |
|------------------------------------------------------------------------------------------------|-----|
| CREAZIONE DI UN ATTO MONOCRATICO                                                               | 4   |
| Creazione nuovo atto monocratico da avvio rapido                                               | 4   |
| Creazione nuovo atto monocratico dalla sezione Elenco Atti                                     | 5   |
| CREAZIONE ATTI MONOCRATICI                                                                     | 10  |
| Determina di Impegno                                                                           | 10  |
| Atto riservato o informazioni riservate                                                        | 15  |
| Caso Particolare: Determina a contrarre / Prenotazione di impegno                              | 18  |
| Caso Particolare: Determina di impegno successiva ad una determina a contrarre/prenotazione di | 4.0 |
| Impegno                                                                                        | 18  |
| Determina di Accertamento                                                                      | 19  |
| Atto di liquidazione                                                                           | 22  |
| Caso Particolare: Liquidazione di Altri Pagamenti                                              | 25  |
| Caso Particolare: Liquidazione Massiva di fatture di un unico fornitore                        | 26  |
| Caso Particolare. Liquidazione contribuenti da logno di calcolo                                | 27  |
| ITER ATTO MONOCRATICO                                                                          | 28  |
| Conferma fase Redazione testo                                                                  | 28  |
| Firma del responsabile                                                                         | 29  |
| Parere Contabile                                                                               | 30  |
| Firma per la Pubblicazione e Pubblicazione Albo Pretorio                                       | 30  |
| Gestione della Trasparenza                                                                     | 31  |
| Evasione Atto                                                                                  | 33  |
| CREAZIONE ATTO COLLEGIALE                                                                      | 34  |
| Creazione Proposta di delibera                                                                 | 34  |
| Creazione Seduta                                                                               | 35  |
| Generazione Seduta Richiamando Proposte create                                                 | 36  |
| Dettagli Seduta: Convocazione e Componenti                                                     | 37  |
| Creazione Ordine Del Giorno e/o Richiamare Proposta                                            | 37  |
| Generazione Seduta dall'Elenco proposte                                                        | 39  |
| Convocazione                                                                                   | 39  |
| Generazione Atto collegiale                                                                    | 42  |
| -                                                                                              |     |

# NUOVA AREA AMMINISTRATIVA - ATTI

L'Ente Locale pone in essere una serie di atti amministrativi che verranno in questo manuale suddivisi in:

- Atti Monocratici
- Proposte di Delibere
- Atti Collegiali

Per accedervi basterà selezionare una voce nell'area amministrativa dell'applicativo:

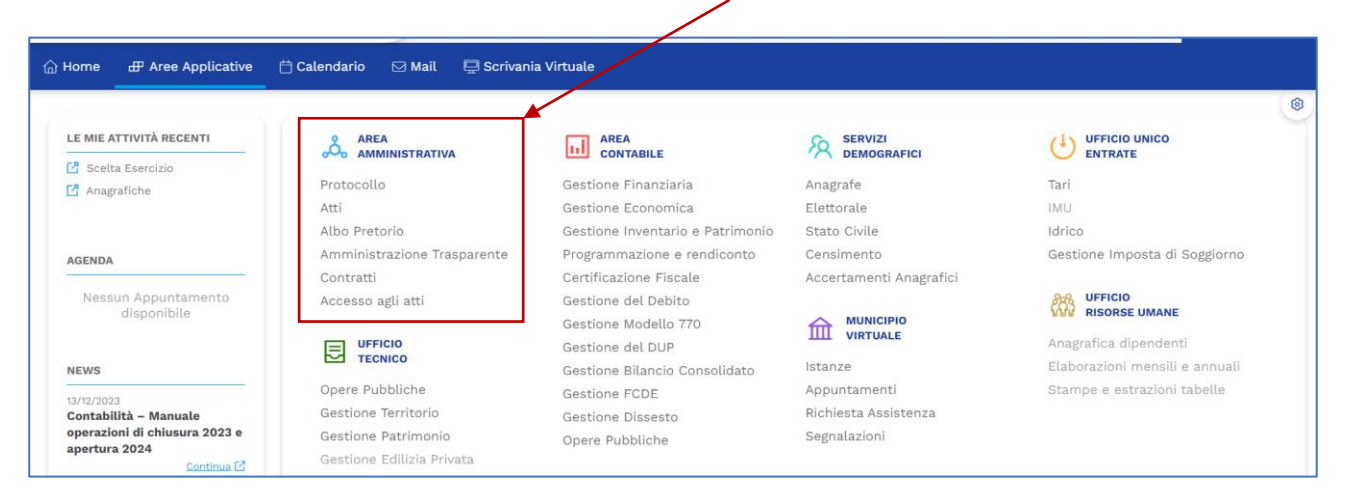

#### Scegliere quindi Atti:

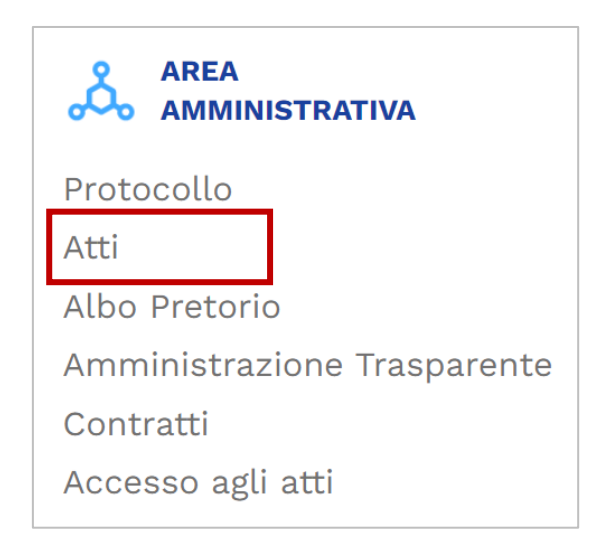

Questo Menù sarà il punto di partenza per la gestione dell'Area Amministrativa, in particolare per gli Atti Dal menù Gestione:

| KS      | Ambiente di Test      | Kibernetes      |        | Q 2 ksdadmin •       | Delegato da<br>amministratore |
|---------|-----------------------|-----------------|--------|----------------------|-------------------------------|
| ሰ Home  | 毌 Area Amministrativa | 🛱 Calendario    | 🖂 Mail | 🖵 Scrivania Virtuale |                               |
| ക് atti | GESTIONE SEDUTE STAMP | E               |        |                      |                               |
|         | Atti Monocratici      | Atti Collegiali |        |                      | 100                           |
| В       | In Bozza              | In Bozza        |        |                      |                               |
| Δ.      | Elenco Proposte       | Elenco Proposte |        |                      |                               |
|         | Elenco Atti           | Elenco Atti     |        |                      |                               |
|         |                       |                 |        |                      |                               |

Qui si troveranno tutti gli Atti Monocratici e Collegiali fatti o in fase di perfezionamento.

# **CREAZIONE DI UN ATTO MONOCRATICO**

L'atto monocratico di proprietà del dirigente o del responsabile del servizio assume la forma di ordinanze decreti e determinazioni.

La creazione di un atto monocratico può avvenire in due modi qui di seguito elencati.

## Creazione nuovo atto monocratico da avvio rapido

Premendo il tasto () in alto a destra si apriranno a cascata una serie di opzioni di scelta tra cui il pulsante "Nuovo Atto Monocratico":

|                  | Q <u>A</u> ksdadm | nin - Delega | <sup>to da</sup><br>ministratore | ↓<br>45 ↓<br>5⁄ | ? 🏠 Kibernet                       | tes |
|------------------|-------------------|--------------|----------------------------------|-----------------|------------------------------------|-----|
|                  |                   |              |                                  |                 | Nuova Email                        |     |
| nia Virtuale     |                   |              |                                  |                 | Nuovo Documento                    |     |
|                  |                   |              |                                  |                 | Consultazione Anagrafica           |     |
|                  |                   |              |                                  |                 | Nuovo Protocollo in Uscita         |     |
|                  |                   |              |                                  |                 | Nuovo Atto Monocratico             | К Я |
|                  |                   |              |                                  |                 | Nuova Proposta di Delibera         |     |
|                  | Procedimento      | Filtri I     | Protocollo                       | Filtri Em       | Nuova Proposta di Atto Monocratico |     |
| 1                |                   |              |                                  |                 | Notifiche al Cittadino             |     |
| Test scadenza UO | Atti              | 4 Visuali    | zza                              | Assegnazione    |                                    |     |

## Creazione nuovo atto monocratico dalla sezione Elenco Atti

Entrando nel Menù Gestione scegliendo il menù "In Bozza" il software propone la lista di tutti gli atti non ancora conclusi di quella determinata categoria.

| ωн          | ome  | 🕀 Area Amministrat | iva 런 Calendario 🖂 |
|-------------|------|--------------------|--------------------|
| <u>"Å</u> , | ATTI | GESTIONE SEDUTE ST | АМРЕ               |
|             |      | Atti Monocratici   | Atti Collegiali    |
|             | В    | In Bozza           | In Bozza           |
|             | Δ.   | Elenco Proposte    | Elenco Proposte    |
|             |      | Elenco Atti        | Elenco Atti        |
|             |      |                    |                    |

Scegliendo il menù "Elenco Atti" il software propone la lista di tutti gli atti conclusi di quella determinata categoria.

| 🟠 Home | 🕀 Area Amministrativa | u 🛱 Calendario 🖂 |
|--------|-----------------------|------------------|
| ஃ காப  | GESTIONE SEDUTE STAM  | IPE              |
|        | Atti Monocratici      | Atti Collegiali  |
| В      | In Bozza              | In Bozza         |
| Δ      | Elenco Proposte       | Elenco Proposte  |
|        | Elenco Atti           | Elenco Atti      |
| _      |                       |                  |

Pertanto la ricerca e la conservazione dello storico avviene nei menù di Elenchi.

Una volta entrati nei Menù, nelle griglie di elenco troviamo nella barra in basso una serie di tasti utili alle operazioni da compiere.

| င္တီ ATTI GEST | TIONE SEDUTE STAMPE                                                                |                                     |                                        |               |        |          |  |  |
|----------------|------------------------------------------------------------------------------------|-------------------------------------|----------------------------------------|---------------|--------|----------|--|--|
| ATTI MONOCR    | ATTI MONOCRATICI - ELENCO ATTI 📚 Cerca Q                                           |                                     |                                        |               |        |          |  |  |
| ld T           | Registro                                                                           | Tipologia 🔻                         | Fase Attuale                           | Stato T       | Anno ⊤ | Numero T |  |  |
| 6728           | Determinazioni                                                                     | Determina di impegno FOLLINA        | numerazione iniziale                   | Iter In Corso | 2023   | 112      |  |  |
| 6727           | Determinazioni                                                                     | Variazione di impegno               | Prima Assegnazione                     | Iter In Corso | 2023   |          |  |  |
| 6725           | Determinazioni                                                                     | Determinazione di impegno < €15.001 | Riassegnazione per<br>pubblicazione    | Iter In Corso | 2023   | 111      |  |  |
| 6724           | Determinazion                                                                      | Determinazione di impegno < €15.001 | Invio per la firma del<br>Responsabile | Iter In Corso | 2023   | 110      |  |  |
| 6723           | Determinazioni                                                                     | Determina di impegno FOLLINA        | numerazione iniziale                   | Iter In Corso | 2023   | 109      |  |  |
| 6721           | Determinazioni                                                                     | Determina di impegno FOLLINA        | Prima Assegnazione                     | Iter In Corso | 2023   |          |  |  |
| 6718           | Determinazioni                                                                     | Determina di impegno Poggio Rusco   | Invio al responsabile<br>per la firma  | Iter In Corso | 2023   |          |  |  |
| Page 1 of 24   | Page 1 of 24 (703 items) 🖌 < 🚹 2 3 4 5 6 7 22 23 24 👂                              |                                     |                                        |               |        |          |  |  |
| Nuovo          | Nuovo 🛃 Apri 🗙 Cancella 🍪 Affiggi 🚍 Operazioni 🔺 🖽 Duplica 🔛 Inoltra 🔍 Strumenti 🔺 |                                     |                                        |               |        |          |  |  |

#### **FUNZIONALITA' PULSANTI**

Di facile intuizione sono i tasti Nuovo, Apri, Cancella, Duplica

Il tasto Affiggi servirà, una volta completato, l'atto a procedere con la compilazione dei dati per l'affissione del documento in albo pretorio.

Il tasto <sup>operazioni</sup> permette di procedere con modifiche considerevoli come l'annullamento dell'atto, eliminare le scritture contabili generate dall'atto oppure sganciarle dall'atto al fine di procedere con la modifica manuale in Finanziaria.

| Ð        | Ripristina Atto             |  |  |  |  |  |  |
|----------|-----------------------------|--|--|--|--|--|--|
| Θ        | Annulla Atto                |  |  |  |  |  |  |
| <b>□</b> | Annulla Scritture Contabili |  |  |  |  |  |  |
| G        | Sgancia Movimenti Contabili |  |  |  |  |  |  |
| •        | Operazioni 🔺                |  |  |  |  |  |  |

ATTENZIONE: Le operazioni di Annulla Atto, Annulla Scritture Contabili e Sgancia Scritture contabili sono operazioni consentite **solo agli utenti abilitati** 

Il tasto X Cancella permette di cancellare un atto solo finché la colonna stato lo indentifica come in Bozza, ovvero l'iter non è stato ancora avviato.

Dalla sezione di atti monocratici sarà possibile la creazione di un nuovo atto con il tasto **D**<sup>Nuovo</sup> in basso a sinistra.

Una volta aperta la possibilità alla creazione di un nuovo atto si aprirà la seguente schermata:

| Nuovo Atto Monocr | atico      |              |       |      |  | 0 |
|-------------------|------------|--------------|-------|------|--|---|
| DATI GENERALI     | VISIBILITÀ | ALLEGATI     | _     |      |  |   |
| Responsabile *    |            |              |       |      |  |   |
|                   |            |              | •     |      |  |   |
| Oggetto *         |            |              |       |      |  |   |
|                   |            |              |       |      |  |   |
| Argomenti         |            |              |       |      |  |   |
|                   |            |              |       |      |  |   |
|                   |            |              |       |      |  |   |
|                   |            |              |       |      |  |   |
|                   |            |              |       |      |  |   |
|                   |            |              |       |      |  |   |
| Salva e Continua  | Salva      | e Avvia Iter | Salva | Esci |  |   |

Si dovrà selezionare il responsabile ossia colui che andrà a firmare l'atto.

Si deve selezionare il responsabile indicato nell'ufficio e non il responsabile dell'area/del servizio.

Una volta selezionato il responsabile dell'atto la procedura permetterà in automatico di scegliere la tipologia di atto che l'ufficio selezionato può creare:

| Nuovo Atto Monoc      | ratico         |                  |              |                |    |                    |                 |   |  |
|-----------------------|----------------|------------------|--------------|----------------|----|--------------------|-----------------|---|--|
| DATI GENERALI         | VISIBILITÀ     | ALLEGATI         |              |                |    |                    |                 |   |  |
| Responsabile *        |                |                  |              |                |    |                    |                 |   |  |
| Rossi Mario           |                |                  | •            |                |    |                    |                 |   |  |
| 🧟 DIREZIONE AFFARI GI | ENERALI E SERV | IZI AL CITTADINO | )            |                |    |                    |                 |   |  |
| Гipologia *           |                |                  | Responsabile | del Procedimer | to | Titolare Posizione | • Organizzativa |   |  |
|                       |                | -                |              |                | -  |                    |                 | - |  |
| Oggetto *             |                |                  |              |                |    |                    |                 |   |  |
|                       |                |                  |              |                |    |                    |                 |   |  |
|                       |                |                  |              |                |    |                    |                 |   |  |
| Argomenti             |                |                  |              |                |    |                    |                 |   |  |
|                       |                |                  |              |                |    |                    |                 |   |  |
|                       |                |                  |              |                |    |                    |                 |   |  |
|                       |                |                  |              |                |    |                    |                 |   |  |
|                       |                |                  |              |                |    |                    |                 |   |  |
|                       |                |                  |              |                |    |                    |                 |   |  |
|                       |                |                  |              |                |    |                    |                 |   |  |
| Salva e Continua      | a Salv         | a e Avvia Iter   | 💾 Salva      | 🗙 Esci         |    |                    |                 |   |  |

Una volta scelta la tipologia di atto ed il responsabile del Procedimento il software proporrà in automatico l'esercizio di riferimento:

| Nuovo Atto Monocratico             |                  |                            |     |
|------------------------------------|------------------|----------------------------|-----|
| DATI GENERALI VISIBILITÀ           | ALLEGATI         |                            |     |
| Responsabile *                     |                  |                            |     |
| Rossi Mario                        |                  | -                          |     |
| 2 DIREZIONE AFFARI GENERALI E SERV | IZI AL CITTADINO | 0                          |     |
| Tipologia *                        |                  | Responsabile del Procedime | nto |
| Determina Impegno Prova            | -                | Rossi Mario                | •   |
| Esercizio Contabile *              |                  |                            |     |
| Oggetto *                          |                  |                            |     |
|                                    |                  |                            |     |
| Argomenti                          |                  |                            |     |
|                                    |                  |                            |     |
|                                    |                  |                            |     |

Infine sarà richiesto di inserire l'oggetto per indentificare l'atto che si sta andando a creare.

Si potrà quindi proseguire con il salvataggio con le modalità riportate nel riquadro di seguito

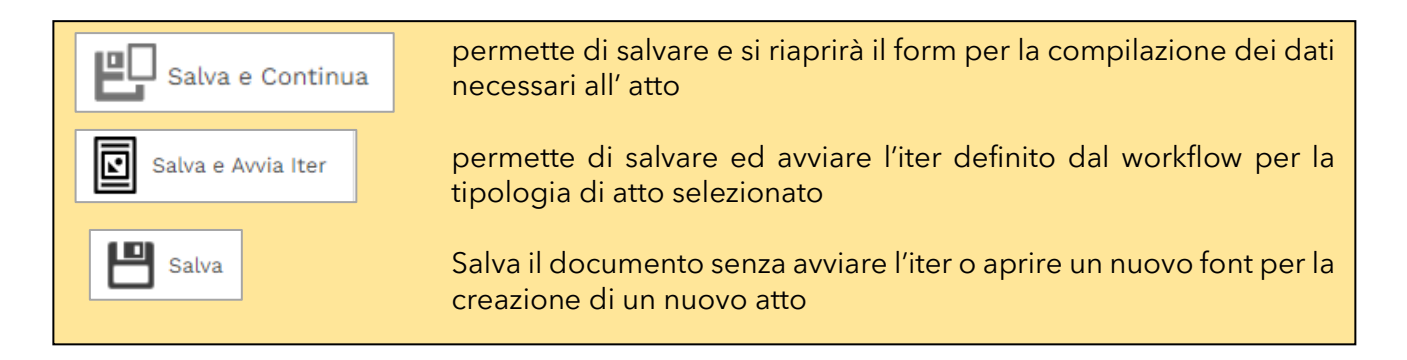

Da qui in avanti vedremo le fasi di un atto dalla scrivania virtuale, nonché a seguito del "salva e avvia iter", come naturale sviluppo dell'atto stesso.

Per l'utilizzo della scrivania virtuale vi invitiamo a prendere visione dell'apposito manuale redatto.

# **CREAZIONE ATTI MONOCRATICI**

#### Determina di Impegno

Una volta aperta la possibilità alla creazione di un nuovo atto di impegno, come da paragrafo precedente, si aprirà la seguente schermata:

| Nuovo Atto Monocratico                        |                                                                |  |
|-----------------------------------------------|----------------------------------------------------------------|--|
| DATI GENERALI VISIBILITÀ ALLEGATI             |                                                                |  |
| Responsabile *                                |                                                                |  |
| Rossi Mario                                   | <b>v</b>                                                       |  |
| 🧟 Area Affari Generali e Servizi alla Persona |                                                                |  |
| Tipologia *                                   | Responsabile del Procedimento Titolare Posizione Organizzativa |  |
| Determinazione di Impegno e Liquidazione 🔻    | Rossi Mario 💌                                                  |  |
| Esercizio Contabile *<br>2023 Definitivo      |                                                                |  |
| Oggetto *                                     |                                                                |  |
| Impegno e Liquidazione FTT N1/PA              |                                                                |  |
| Argomenti                                     |                                                                |  |
|                                               |                                                                |  |
|                                               |                                                                |  |
|                                               |                                                                |  |
| Salva e Continua Salva e Avvia Iter           | Esci                                                           |  |

In scrivania virtuale la prima fase sarà la stesura del testo, che si vede dalla fase in carico sulla sinistra, mentre la scheda principale del documento di vedranno i *Dati Generali* dell'atto

| Impegno e Liquidazione F                               | TT N1/PA                          |                            |                |                                       |               |       |           |                   |       |
|--------------------------------------------------------|-----------------------------------|----------------------------|----------------|---------------------------------------|---------------|-------|-----------|-------------------|-------|
| Documento                                              | Documento                         |                            |                |                                       |               |       |           |                   |       |
| Impegno e                                              | DATI GENERALI                     | IMPEGNI E LIQUIDAZIONI     | DATI CONTABILI | MODELLI                               | FASI          | ESITI | RELAZIONI | PUBBLICITÀ LEGALE | CONTR |
| Liquidazione FTT<br>N1/PA                              | Anno                              | Numero                     | Data           | Registrazione                         | Status *      |       |           |                   |       |
| 🗁 Allegati                                             | 2023<br>Tipologia *               | Da Attribuire              | 21/1           | 2/2023 👻                              | Iter In C     | orso  |           |                   |       |
|                                                        | Determinazione di Im              | pegno e Liquidazione       |                |                                       |               |       |           |                   |       |
| Note                                                   | Registro                          |                            |                |                                       |               |       |           |                   |       |
|                                                        | Determinazioni                    |                            |                |                                       |               |       |           |                   |       |
| 📰 Redazione Testi                                      | Oggetto *                         |                            |                |                                       |               |       |           |                   |       |
| H Fasi in carico                                       | Impegno e Liquidazion             | ≥ FTT N1/PA                |                |                                       |               |       |           |                   |       |
| Inserimento dati                                       | Responsabile                      |                            | Resp           | onsabile del Pro                      | cedimento     |       |           |                   |       |
| <ul> <li>contabili, testo e<br/>trasparenza</li> </ul> | Area Affari Generali e S<br>Mario | iervizi alla Persona\Rossi | Are<br>Per     | a Affari Generali<br>sona\Rossi Mario | e Servizi all | a     |           |                   |       |
| Azioni aggiuntive                                      | =                                 |                            | Titol          | are Posizione Or                      | ganizzativa   |       |           |                   |       |
| Riepilogo                                              |                                   |                            |                |                                       |               |       |           |                   |       |
| 💷 Fine                                                 |                                   |                            |                |                                       |               |       |           |                   |       |
|                                                        | Argomenti                         |                            | Titoli         | irio                                  |               |       |           |                   |       |
|                                                        |                                   |                            |                |                                       |               |       | A 🕅       |                   |       |
|                                                        | Contiene Omissis                  |                            |                |                                       |               |       |           |                   |       |
|                                                        |                                   |                            |                |                                       |               |       |           |                   |       |
|                                                        |                                   |                            |                |                                       |               |       |           |                   |       |
|                                                        |                                   |                            |                |                                       |               |       |           |                   |       |
|                                                        |                                   |                            |                |                                       |               |       |           |                   |       |
|                                                        |                                   |                            |                |                                       |               |       |           |                   |       |
|                                                        | Procedimento                      | Azioni Alternative         | Promemoria     |                                       |               | tro   | Avanti    | Conferma          | L.    |

© Kibernetes - Tutti i diritti riservati

Per redigere il testo di una determina di impegno e inserimento dei dati contabili si agirà principalmente su due schede:

- Impegni
- Modelli

Sulla scheda *Impegni* si potrà provvedere alla creazione del nuovo impegno per cui la determina era stata creata.

| Impegno e Liquidazione FTT N1/PA                      |                                                               |                                     |
|-------------------------------------------------------|---------------------------------------------------------------|-------------------------------------|
| Documento                                             |                                                               |                                     |
|                                                       | NI E LIQUIDAZIONI DATI CONTABILI MODELLI FASI ESITI RELAZIONI | PUBBLICITÀ LEGALE CONTR             |
| Liquidazione FTT Anno Nun                             | nero Data Registrazione <b>Status *</b>                       |                                     |
| 2023                                                  | a Attribuire 21/12/2023 👻 Iter In Corso                       |                                     |
| Cliccando quindi sull'icona <b>दि</b>                 | si procederà alla creazione come segue:                       |                                     |
| Nuovo Impegno                                         | Ø                                                             | DATI CONTABILI:                     |
|                                                       | -                                                             | Importo impegno                     |
| DATI GENERALI NOTE LIQUIDAZIONE                       |                                                               |                                     |
| Descrizione *                                         | 7                                                             |                                     |
| Impegno e Liquidazione FTT N1/PA                      |                                                               | FORNITORE:                          |
|                                                       |                                                               | è consigliata la                    |
| Ges                                                   | stione IVA                                                    | ricerca del<br>fornitore tramite il |
| Anno Imputazione * Importo * Aliquot                  | a Imposta Netto                                               | campo di sinistra                   |
| 2023 122,00 €                                         | 22,00 € <b>∑</b> 100,00 €                                     | o con il tasto di                   |
| Beneficiari/Fornitori diversi                         |                                                               | ncerca                              |
| Earnitore                                             |                                                               | approfondimento                     |
| KIBERNETES SRI                                        |                                                               | pagina successiva                   |
| RIBERNETES SRE                                        | in Lo E Giuridica                                             |                                     |
|                                                       | KIBERNETES SRL                                                |                                     |
|                                                       | VIA GALILEO GALILEI 12                                        | CIG:                                |
|                                                       | SILEA (TV) 🥒 31057                                            | La ricerca è                        |
|                                                       | 01190430262 01190430262                                       | digitando il CIG                    |
|                                                       | posta@kibernetes-tv.it                                        | nel campo o                         |
| RIFERIMENTI CAPITOLO GESTIONE CIG                     |                                                               | motivo                              |
|                                                       |                                                               | dell'esclusione                     |
| Capitolo *                                            | Piano Finanziario                                             |                                     |
| 400003 <b>A</b> Q                                     | U.2.02.01.09.012                                              |                                     |
| OPERE VIABILISTICHE STRADE (+ AVANZO<br>DESTINATO 22) | Infrastrutture stradali                                       | La ricerca è<br>possibile           |
|                                                       |                                                               | digitando                           |
| Disponibilità sul Capitolo – Disponibilità pop confi  | armata – Disponibilità di Cassa                               | direttamente nel                    |
| Disponibilita sur Capitolo Disponibilita non com      | Simata Disponibilita di Gassa                                 | oppure in maniera                   |
| 77.500,00 € 77.500,00 €                               | 77.500,00 €                                                   | guidata tramite il                  |
| Salva 🗶 Esci                                          |                                                               | lasio di ricerca                    |
|                                                       |                                                               | approfondimento                     |
|                                                       |                                                               | nella pagina<br>successiva          |

#### **APPROFORNDIMENTO FORNITORI E ANAFRAGICHE**

Se l'anagrafica non è presente si può creare direttamente in questa fase con il tasto

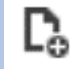

A seguito di implementazioni software non è più possibile inserire anagrafiche doppie in quanto è obbligatorio inserire per ogni nuova anagrafica o CF o PIVA

La presenza delle informazioni "Codice Fiscale" e/o "Partita IVA" ne determineranno il salvataggio o meno nella banca dati anagrafica.

Le anagrafiche prive di queste informazioni verranno automaticamente escluse dal salvataggio in archivio.

L'inserimento di una nuova anagrafica il cui valore di CF o PI è già presente in archivio, verrà automaticamente escluso dal salvataggio nella banca dati comune.

L'anagrafica non salvata in archivio sarà comunque richiamabile ed utilizzabile attraverso un sottoinsieme di anagrafiche di modulo

| Beneficiari/Fornitori diversi |       |                        |   |                      |  |  |
|-------------------------------|-------|------------------------|---|----------------------|--|--|
| Fornitore                     |       |                        |   |                      |  |  |
| KIBERNETES SRL                | A 100 |                        |   | Persona<br>Giuridica |  |  |
|                               |       | KIBERNETES SRL         |   |                      |  |  |
|                               |       | VIA GALILEO GALILEI 12 |   |                      |  |  |
|                               |       | SILEA (TV)             | ð | 31057                |  |  |
|                               |       | 01190430262            |   | 01190430262          |  |  |
|                               |       | posta@kibernetes-tv.it |   |                      |  |  |

Qualora è necessario creare un impegno senza beneficiario basterà cliccare "beneficiari/fornitori diversi"

#### APPROFONDIMENTO SULLA RICERCA E INSERIMENTO CAPITOLO

La ricerca è possibile digitando direttamente nel campo ricerca oppure in maniera guidata tramite il tasto di ricerca

| Con il tasto   | 9 si apre una dashboard dalla quale si potrà visualizzare una panoramica     |
|----------------|------------------------------------------------------------------------------|
| istantanea del | capitolo in questione con particolare importanza alla sezione degli atti non |
| confermati:    |                                                                              |

| Info                             |             |                         |             |                                 |             |
|----------------------------------|-------------|-------------------------|-------------|---------------------------------|-------------|
| Castelletto Competenza           |             | Castelletto Impegni     |             | Redigendo bilancio di Prevision | 0           |
| Previsione all'01.01             | 0,00 €      | Residui                 | 0,00 €      | Previsione                      | 0,00 €      |
| Reimputazione all'01.01          | 0,00 €      | Competenza              | 0,00 €      | Reimputazioni in previsione     | 0,00 €      |
| FPV all'01.01                    | 0,00 €      | - di cui da competenza  | 0,00 €      | TOTALE                          | 0,00 €      |
| TOTALE ALL'01.01                 | 0,00 €      | - di cui da reimputati  | 0,00 €      |                                 |             |
|                                  |             | - di cui da pluriennali | 0,00 €      | Atti non confermati             |             |
| Variazioni in +                  | 77.500,00 € | Prenotazioni            | 0,00 €      | Variazioni in +                 | 0,00 €      |
| Variazioni in -                  | 0,00 €      | DISPONIBILITÀ           | 77.500,00 € | Variazioni in -                 | 0,00 €      |
| Variazioni in + da Reimputazione | 0,00 €      |                         |             | TOTALE COMPETENZA               | 77.500,00 € |
| Variazioni in - da Reimputazione | 0,00 €      |                         |             |                                 |             |
| Variazioni in + da Approvare     | 0,00 €      |                         |             | Impegni                         | 0,00 €      |
| Variazioni in - da Approvare     | 0,00 €      |                         |             | Prenotazioni                    | 0,00 €      |
| TOTALE ASSESTATO                 | 77.500,00 € |                         |             | DISPONIBILITÀ                   | 77.500,00 € |
|                                  |             |                         |             |                                 |             |
| Variazioni in + al FPV           | 0,00 €      |                         |             |                                 |             |
| Variazioni in - al FPV           | 0,00 €      |                         |             |                                 |             |
| TOTALE ASSESTATO con FPV         | 77.500,00 € |                         |             |                                 |             |
|                                  |             |                         |             |                                 |             |
| 🗙 Esci                           |             |                         |             |                                 |             |
|                                  |             |                         |             |                                 |             |

Una volta selezionato il capitolo verrà automaticamente riportato il piano finanziario del capitolo stesso.

Nel caso in cui quest'ultimo fosse codificato al quarto livello sarà necessario specificare manualmente il quinto livello:

|                  | •                                                                            |
|------------------|------------------------------------------------------------------------------|
| U.1.01.01.01.000 | Retribuzioni in denaro                                                       |
| U.1.01.01.01.001 | Arretrati per anni precedenti corrisposti al personale a tempo indeterminato |
| U.1.01.01.01.002 | Voci stipendiali corrisposte al personale a tempo indeterminato              |
| U.1.01.01.01.003 | Straordinario per il personale a tempo indeterminato                         |

Una volta creato il record per l'impegno le funzioni che vengono presentate in questa scheda sono:

| Documento | C    |           |           |           |                                  |         |  |
|-----------|------|-----------|-----------|-----------|----------------------------------|---------|--|
| DATI GENE | ERAL | IMPEGN    | NI E LIQU | JIDAZIONI | DATI CONTABILI                   | MODELLI |  |
| D.        |      | Tipologia | Anno      | Numero    | Descrizione                      |         |  |
|           |      | Nuovo     | 2023      |           | Impegno e Liquidazione FTT N1/PA |         |  |

| Ľ. | NUOVO           | Permette di creare un nuovo Impegno                                                                      |  |  |  |  |  |
|----|-----------------|----------------------------------------------------------------------------------------------------|--|--|--|--|--|
|    | DA PRENOTAZIONI | Permette di impostare gli impegni da prenotazioni precedentemente assunte                                |  |  |  |  |  |
|    | MODIFICA        | Permette di modificare il record selezionato                                                             |  |  |  |  |  |
| ×  | ELIMINA         | Permette di eliminare il record selezionato                                                              |  |  |  |  |  |
| þ  | DUPLICA         | Permette di duplicare il record selezionale, funzione utile per<br>la gestione degli impegni pluriennali |  |  |  |  |  |

Sulla scheda *modelli* verrà già proposto il modello correlato alla tipologia di atto creato:

| Do | ocumen                               | to    |                      |         |           |  |  |
|----|--------------------------------------|-------|----------------------|---------|-----------|--|--|
|    | DATI GENERALI IMPEGNI E LIQUIDAZIONI |       | DAT                  | MODELLI |           |  |  |
| _  | MODELLI TESTO ESTRATTO               |       |                      |         |           |  |  |
|    | D, 🛅                                 |       | Descrizione          |         | Nome File |  |  |
|    | 2                                    | 🕞 🗍 💥 | Determina di Impegno |         |           |  |  |
|    |                                      |       |                      |         |           |  |  |

In questa sezione abbiamo una serie di pulsanti illustrati nel box sottostante:

| D. | NUOVO                      | Permette di creare un nuovo modello                                                                                                    |
|----|----------------------------|----------------------------------------------------------------------------------------------------|
| ĥ  | NUOVO DA MODELLO           | Permette di cambiare il modello con uno<br>già esistente                                                                                                    |
|    | APRI EDITOR                | Permette di scrivere all'interno del<br>modello                                                                                                    |
|    | MODIFICA/<br>COPIA/ELIMINA | Con il tasto modifica è possibile<br>modificare la descrizione<br>Con il tasto Copia è possibile clonare il<br>modello precedente<br>Con il tasto Elimina di può cancellare il<br>modello associato automaticamente |

#### Atto riservato o informazioni riservate

Qualora si presenti l'esigenza di oscurare dati sensibili o di omettere parti del testo dell'atto in fase di pubblicazione va utilizzata la funzione "Omissis".

Per omettere quindi si dovrà agire direttamente dall'editor di testo del documento. 🖉

Selezionando il testo interessato e cliccando sul tasto

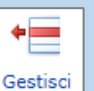

Sulla scheda *Dati contabili* si potrà consultare nuovamente la dashboard riportata nella pagina precedente

| Docum   | nento          |                     |             |                  |                    |      |       |
|---------|----------------|---------------------|-------------|------------------|--------------------|------|-------|
| DAT     | GENERALI       | IMPEGNI E           |             | DATI CONTABILI   | MODELLI            | FASI | ESITI |
| Conferm | na Contabile I | L                   |             |                  | Esercizio Contabil | le * |       |
|         | -              |                     |             |                  | 2023 Definitivo    |      | •     |
| CAP     | ITOLI          | MPEGNI              |             |                  |                    |      |       |
| # Ca    | pitolo PEG     | Descrizione         |             |                  |                    |      |       |
| -3      | 400003         | OPERE VIABILISTICHE | E STRADE (+ | AVANZO DESTINATO | D 22)              |      |       |
|         |                |                     |             |                  |                    |      |       |

Verrà esposta la lista di tutti i capitoli coinvolti nell'atto, cliccando sull'icona 📄 è possibile entrare e visualizzare i capitoli in questione. In aggiunta viene integrato con l'importo appena inserito

| Impegno e Liquidazione FTT N1                                                                                               | /PA              |                        |        |                     |             |               |               |
|----------------------------------------------------------------------------------------------------|------------------|------------------------|--------|---------------------|-------------|---------------|---------------|
| OPERE VIABILISTICHE STRADE                                                                                                  | (+ AVANZO DESTIN | ATO 22)                |        |                     |             |               | 0             |
| CAPITOLO ATTI COINVOLTI Capitolo P.E.G. * 400003 Descrizione * OPERE VIABILISTICHE STRADE (+ AVANZO DESTINATO 22) ANNO 2023 |                  |                        |        |                     |             |               |               |
| Castelletto Competenza                                                                                                    |                  | Castelletto Impegni    |        | Atti non confermati |             | Importi nel p | eresente Atto |
| Previsione all'01.01                                                                                                    | 0,00 €           | Residui                | 0,00 € | Variazioni in +     | 0,00 €      | Impegni       | 434,91 €      |
| Reimputazione all'01.01                                                                                                    | 0,00 €           | Competenza             | 0,00 € | Variazioni in -     | 0,00 €      |               |               |
| FPV all'01.01                                                                                                    | 0,00 €           | - di cui da competenza | 0,00 € | TOTALE COMPETENZA   | 77.500,00 € |               |               |
|                                                                                                    |                  |                        |        |                     |             |               |               |

Nella tab Atti coinvolti viene esposto un resoconto di tutti gli atti riguardanti quel capitolo:

| npegno e Liquidazione FTT N1/PA           |            |              |                        |                          |                           |                        |  |
|-------------------------------------------|------------|--------------|------------------------|--------------------------|---------------------------|------------------------|--|
| OPERE VIABILISTICHE STRADE (+ AVANZO DEST | TINATO 22) |              |                        |                          |                           |                        |  |
| CAPITOLO ATTI COINVOLTI                   |            |              |                        |                          |                           |                        |  |
| Atto                                      | Impegni    | Prenotazioni | Economie su<br>impegni | Variazioni su<br>impegni | Variazioni<br>di bilancio | Variazioni<br>di cassa |  |
| Anno: 2023                                |            |              |                        |                          |                           |                        |  |
| 2023 - Impegno e Liquidazione FTT N1/PA   | 434,91     | 0,00         | 0,00                   | 0,00                     | 0,00                      | 0,00                   |  |
|                                           | 434,91     | 0,00         | 0,00                   | 0,00                     | 0,00                      | 0,00                   |  |

| ocumento                            |               |                                                 |                  |                 |
|-------------------------------------|---------------|-------------------------------------------------|------------------|-----------------|
| DATI GENERALI                       | LIQUIDAZIONI  | DATI CONTENT                                    | RELAZIONI PUBBLI | CITÀ LEGALE CON |
| WORKFLOW                            | DOCUMENTO     |                                                 |                  |                 |
| Data                                | Da            | Fase                                            | Data Limite      | Data Chiusura   |
| 25/10/2023 10:54                    | Rossi Mario   | Prima Assegnazione                              | 22/04/2024       | 25/10/2023      |
| in Carico a<br>Infrastrutture e Lav | ori Pubblici  |                                                 |                  |                 |
| 25/10/2023 10:56                    | Rossi Mario   | Inserimento dati contabili, testo e trasparenza | 22/04/2024       | 25/10/2023      |
| in Carico a<br>Rossi Mario          |               |                                                 |                  |                 |
| 25/10/2023 10:56                    | Rossi Mario   | Riassegnazione al responsabile per la firma     | 22/04/2024       | 31/10/2023      |
| a<br>Bianchi Luigi                  |               |                                                 |                  |                 |
| 31/10/2023 10:39                    | Bianchi Luigi | Firma del Responsabile                          | 28/04/2024       | 31/10/2023      |
| in Carico a<br>Bianchi Luigi        |               |                                                 |                  | _               |
|                                     | Dianahi Luiai |                                                 | 00/01/0001       |                 |

#### Nella tab Fasi vengono rendicontate le fasi svolte:

Nella tab *Pubblicità Legale* vengono le future pubblicazioni in Albo Pretorio e Amministrazione Trasparente

| Doc | cumento    | )           |                  |                                                                                                    |                    |         |             |   |
|-----|------------|-------------|------------------|----------------------------------------------------------------------------------------------------|--------------------|---------|-------------|---|
|     | DATI GENE  | RALI        | MODELLI          | FASI PUBBLICITÀ LEGALE                                                                                                    | CONTROLLO ANOM     | ALIE    |             |   |
|     | Amminist   | razione Tra | asparente        |                                                                                                    |                    |         |             |   |
|     | Ľ,         | Stato       |                  | Oggetto                                                                                                    | Data Pubblicazione | Data Ag | giornamento |   |
| ~   | Sezione:   | Provvedim   | enti dirigenti a | mministrativi                                                                                                    |                    |         |             | - |
|     | <b>⊮</b> × | Bozza       |                  | Regolamentazione temporanea della circolazione stradale nella<br>via Leonardo da Vinci fronte civ. n. 5 per esecuzione lavori di<br>manutenzione con piattaforma aerea, il 27 ottobre 2023, dalle<br>ore 08:00 alle ore 17:00. |                    |         |             |   |
|     |            |             |                  |                                                                                                    |                    |         |             | - |
|     | Affissioni |             |                  |                                                                                                    |                    |         |             |   |
| #   | An<br>Sta  | no<br>ato   | Numero           | Oggetto                                                                                                    | Data Inizio        | Durata  | Data Fine   |   |
|     |            |             |                  | Nessun risultato                                                                                                    |                    |         |             | * |
|     |            |             |                  |                                                                                                    |                    |         |             | - |
| 4   |            |             |                  |                                                                                                    |                    |         |             | • |

Nel caso in cui siano previsti allegati, facendo doppio click sul record ed entrando nella cartella Allegati è possibile scegliere per ognuno di essi se debba essere o meno pubblicato mediante i seguenti indicatori:

Disponibile Pubblicazione Albo Pretorio

Disponibile Pubblicazione Amministrazione Trasparente

#### Caso Particolare: Determina a contrarre / Prenotazione di impegno

Il programma invece di fornire la scheda Impegni fornirà la scheda *Prenotazione di impegno* grazie alla quale si potrà provvedere alla creazione della nuova prenotazione di impegno.

La schermata proposta sarà esattamente quella della determina di Impegno sopra visionata con la differenza che non sarà obbligatorio indicare il fornitore. Vi rimandiamo a pagina 9 per ulteriori dettagli.

# Caso Particolare: Determina di impegno successiva ad una determina a contrarre/prenotazione di impegno

Grazie al tasto sarà possibile ricercare una o più prenotazioni di impegno create grazie all'atto di determina a contrarre /prenotazione di impegno. Basterà semplicemente indicare selezionare mediante la casella la/e prenotazione/i e cliccare su salva per importarlo nella determina di impegno in creazione.

| 140040 11 | npegno            |             |                                                 |                                                                                                    |                          |  |
|-----------|-------------------|-------------|-------------------------------------------------|----------------------------------------------------------------------------------------------------|--------------------------|--|
| Filtra pe | er determina a co | ntrarre     |                                                 | *                                                                                                    |                          |  |
|           | Anno 🔻            | Numero 🔻    | Data 🔻                                          | Descrizione                                                                                                    |                          |  |
| 2020      |                   | 1379        | 31/12/2020                                      | prova caricamento prenotazione                                                                                                    | -                        |  |
|           | 2022              | 54          | 26/05/2020                                      | DET. N. 480/2020 - CIG 8294956E39 - PROCEDURA NEGOZ<br>PER AFF.TO SERVIZIO DI DISINFESTAZIONE E DERATIZZAZ<br>SINTEL/ARIA SPA - DET. A CONTRARRE                                                                   | IATA SOTTO<br>IONE MEDIA |  |
|           | 2020              | 1378        | 25/05/2020                                      | DET. N. 480/2020 - CIG 8294956E39 - PROCEDURA NEGOZIATA<br>PER AFF.TO SERVIZIO DI DISINFESTAZIONE E DERATIZZAZION<br>SINTEL/ARIA SPA - DET. A CONTRARRE<br>DET. N. 480/2020 - CIG 8294956E39 - PROCEDURA NEGOZIATA |                          |  |
| V         | 2021              | 169         | 25/05/2020                                      | DET. N. 480/2020 - CIG 8294956E39 - PROCEDURA NEGOZIATA<br>PER AFF.TO SERVIZIO DI DISINFESTAZIONE E DERATIZZAZIONE<br>SINTEL/ARIA SPA - DET. A CONTRARRE                                                           |                          |  |
| V         | 2020              | 1373        | 20/04/2020                                      | DET. N. 392/2020 - LAVORI DI RIQUALIFICAZIONE SCUOLA<br>- APPROVAZIONE PROGETTO ESECUTIVO                                                                                                    | MEDIA REDI               |  |
|           | 2020              | 730         | 19/02/2020                                      | DET. N. 169/2020 - LAVORO STRAORDINARIO ANNO 2020 PI<br>CATEGORIE - PRENOTAZIONE SPESA (ART. 183, COMMA 3, D<br>267/2000)                                                                                          |                          |  |
|           | 2020              | 729         | 19/02/2020                                      | DET. N. 169/2020 - LAVORO STRAORDINARIO ANNO 2020 F<br>CATEGORIE - PRENOTAZIONE SPESA (ART. 183, COMMA 3,<br>267/2000)                                                                                             | PERSONALE [<br>D.LGS. N. |  |
|           | 2020              | 728         | 19/02/2020                                      | DET. N. 169/2020 - LAVORO STRAORDINARIO ANNO 2020 F<br>CATEGORIE - PRENOTAZIONE SPESA (ART. 183, COMMA 3,<br>267/2000)                                                                                             | PERSONALE [<br>D.LGS. N. |  |
|           | 4 di 9 (94 da es  |             |                                                 |                                                                                                    | +                        |  |
| Pagina    | 1 di 2 (34 eleme  | enti) 🕔 🔟 . | 2 10                                            | Dimensioni p                                                                                                    | agina: 30 ¥              |  |
| H s       | alva   🔀 Es       | ci          |                                                 |                                                                                                    |                          |  |
|           |                   |             |                                                 |                                                                                                    |                          |  |
| lta e     | ffettuato il      | salvatag    | gio l'impe                                      | egno apparirà cosi nella nostra scherm                                                                                                    | nata:                    |  |
| Da p      | orenotazione      | 2021        | DET. N. 480/20<br>SOGLIA PER AF<br>DERATIZZAZIO | 20 - CIG 8294956E39 - PROCEDURA NEGOZIATA SOTTO<br>FETO SERVIZIO DI DISINFESTAZIONE E<br>INE MEDIANTE SINTEL/ARIA SPA - DET. A CONTRARRE                                                                           | 30.50                    |  |
|           |                   |             | DET. N. 392/20                                  | 20 - LAVORI DI RIQUALIFICAZIONE SCUOLA MEDIA                                                                                                    |                          |  |

## Determina di Accertamento

Il procedimento della creazione un una determina di Accertamento è sommariamente la stessa di quella eseguita per la Determina di impegno. Scegliendo dunque la diversa tipologia di atto si apriranno le possibilità per la creazione della determina in questione:

| Nuovo Atto Monocratico                                |                                                     |
|-------------------------------------------------------|-----------------------------------------------------|
| DATI GENERALI VISIBILITÀ ALLEGATI                     |                                                     |
| Responsabile *                                        |                                                     |
| Rossi Mario 💌                                         |                                                     |
| 🊨 Area Affari Generali e Servizi alla Persona         |                                                     |
| Tipologia * Responsabile                              | e del Procedimento Titolare Posizione Organizzativa |
| Determinazione di Accertamento 💌 Rossi Mario          | · ▼                                                 |
| Esercizio Contabile *<br>2023 Definitivo<br>Oggetto * |                                                     |
| Accertamento per Incassi IMU                          |                                                     |
| Argomenti                                             |                                                     |
| Salva e Continua Salva e Avvia Iter Salva             | Esci                                                |

In scrivania virtuale la prima fase sarà la stesura del testo, che si vede dalla fase in carico sulla sinistra, mentre la scheda principale del documento di vedranno i *Dati Generali* dell'atto:

| Accertamento per incass                | i diversi                       |                            |                                               |               |  |  |  |  |
|----------------------------------------|---------------------------------|----------------------------|-----------------------------------------------|---------------|--|--|--|--|
| Documento                              | Documento                       |                            |                                               |               |  |  |  |  |
| <ul> <li>Accertamento per</li> </ul>   | DATI GENERALI                   | IMPEGNI ACCERTAMENTI       | DATI CONTABILI MODELI                         | LI FASI ESITI |  |  |  |  |
| incassi diversi                        | Anno                            | Numero                     | Data Registrazione                            | Status *      |  |  |  |  |
| 🗁 Allegati                             | 2023                            | Da Attribuire              | 28/12/2023 💌                                  | Iter In Corso |  |  |  |  |
|                                        | Tipologia *                     |                            |                                               |               |  |  |  |  |
|                                        | Determinazione di A             | Accertamento e Impegno     |                                               |               |  |  |  |  |
| 🔚 Redazione Testi                      | Registro                        |                            |                                               |               |  |  |  |  |
|                                        | Determinazioni                  |                            |                                               |               |  |  |  |  |
|                                        | Oggetto *                       |                            |                                               |               |  |  |  |  |
| Inserimento dati<br>ocntabili, testo e | Accertamento per inc            | assi diversi               |                                               |               |  |  |  |  |
| trasparenza                            | Responsabile                    |                            | Responsabile del Proce                        | edimento      |  |  |  |  |
| 🖳 Azioni aggiuntive                    | Area Affari Generali e<br>Mario | Servizi alla Persona\Rossi | Area Affari Generali e<br>Persona\Rossi Mario | Servizi alla  |  |  |  |  |
| Riepilogo                              |                                 |                            |                                               |               |  |  |  |  |
| Ek Fino                                |                                 |                            | Titolare Posizione Orga                       | nizzativa     |  |  |  |  |
|                                        |                                 |                            |                                               |               |  |  |  |  |
|                                        |                                 |                            |                                               |               |  |  |  |  |

Per redigere il testo di una determina di *Accertamento* e inserimento dei dati contabili si agirà principalmente su due schede:

- Accertamenti
- Modelli

Sulla scheda *Accertamento* si potrà provvedere alla creazione del nuovo accertamento per cui la determina era stata creata.

| DATI GENERALI NOTE                                                                                                    | RIFERIMENTI VERSANTE        |                                                                                                    |         |
|----------------------------------------------------------------------------------------------------|-----------------------------|----------------------------------------------------------------------------------------------------|---------|
| Anno Imputazione *                                                                                                    |                             |                                                                                                    |         |
| 2023                                                                                                    |                             |                                                                                                    |         |
| Descrizione *                                                                                                    |                             |                                                                                                    |         |
| Accertamento per incassi diversi                                                                                                    |                             |                                                                                                    |         |
|                                                                                                    |                             |                                                                                                    |         |
| Importo *                                                                                                    |                             |                                                                                                    |         |
| 1.000,00 €                                                                                                    |                             |                                                                                                    |         |
|                                                                                                    |                             |                                                                                                    |         |
| Capitolo *                                                                                                    |                             |                                                                                                    |         |
|                                                                                                    |                             | Diana Cinempiania                                                                                                    |         |
| 100599                                                                                                    |                             | Piano Finanziario                                                                                                    |         |
| 100599   Imu - RECUPERO INEVASO (AVVISI)                                                                                                    | E RUOLI)                    | Piano Finanziario<br>E.1.01.01.06.002                                                                                       |         |
| 100599 😡 🛈<br>IMU - RECUPERO INEVASO (AVVISI                                                                                                    | E RUOLI)                    | Piano Finanziario<br>E.1.01.01.06.002<br>Imposte municipale propria riscosse<br>seguito di attività di verifica e control   | a<br>Lo |
| 100599     Image: Control of the second second | a del Capitolo              | Piano Finanziario<br>E.1.01.01.06.002<br>Imposte municipale propria riscosse a<br>seguito di attività di verifica e control | a<br>lo |
| 100599 😡 O<br>IMU - RECUPERO INEVASO (AVVISI<br>Disponibilità sul Capitolo Cassa<br>79.409,41 € 198.                                                                                                    | a del Capitolo              | Piano Finanziario<br>E.1.01.01.06.002<br>Imposte municipale propria riscosse a<br>seguito di attività di verifica e control | a<br>lo |
| 100599 <ul> <li>IMU - RECUPERO INEVASO (AVVISI</li> </ul> Disponibilità sul Capitolo       Cassa         79.409,41 €       198.                                                                                                    | a del Capitolo<br>.255,34 1 | Piano Finanziario<br>E.1.01.01.06.002<br>Imposte municipale propria riscosse a<br>seguito di attività di verifica e control | à<br>LO |

Verrà precompilato l'anno di imputazione e la descrizione in base all'anno selezionato al momento della creazione dell'atto. Sarà necessario indicare in questa schermata l'importo da accertare, il Capitolo e il Piano Finanziario.

Nel tab Note sarà permesso indicare delle note nell'apposito campo. Mentre nel tab "Riferimento Versante" dovremo indicare il cliente:

| Nuovo Accertamento                 |                      |                      |
|------------------------------------|----------------------|----------------------|
| DATI GENERALI NOTE                 | RIFERIMENTI VERSANTE |                      |
| Cliente                            |                      |                      |
| Indicare Anagrafica per la Ricerca |                      | Persona<br>Giuridica |
|                                    | Cognome              |                      |
|                                    | Nome                 |                      |
|                                    | Indirizzo            |                      |
|                                    | Città                | CAP                  |
| Salva Esci                         |                      |                      |

DATI GENERALI
ACCERTAMENTI
DATI C
MODELLI

MODELLI
TESTO ESTRATTO

Image: Comparison of the structure of the structure of the struc

Sulla scheda *modelli* verrà già proposto il modello correlato alla tipologia di atto creato:

In questa sezione abbiamo una serie di pulsanti illustrati nel box sottostante.:

| Ľ°       | NUOVO                      | Permette di creare un nuovo modello                                                                                                    |
|----------|----------------------------|----------------------------------------------------------------------------------------------------|
| <b>1</b> | NUOVO DA MODELLO           | Permette di cambiare il modello con uno<br>già esistente                                                                                                    |
|          | APRI EDITOR                | Permette di scrivere all'interno del<br>modello                                                                                                    |
|          | MODIFICA/<br>COPIA/ELIMINA | Con il tasto modifica è possibile<br>modificare la descrizione<br>Con il tasto Copia è possibile clonare il<br>modello precedente<br>Con il tasto Elimina di può cancellare il<br>modello associato automaticamente |

# Atto di liquidazione

In questa parte daremo per comprese e assodate le informazioni precedentemente fornite e per tanto procederemo solo ad illustrare le differenze con l'atto precedentemente visionato.

L'atto in scrivania virtuale risulterà simile alla determina di impegno salvo che al posto delle tab impegni sarà presente il tab dedicato alla liquidazione.

| Liquidazione Fattura 1/P/              | A |                  |                                  |                               |                                     |                 |  |
|----------------------------------------|---|------------------|----------------------------------|-------------------------------|-------------------------------------|-----------------|--|
| Documento                              |   | Documento        |                                  |                               |                                     |                 |  |
| 🛫 Liquidazione Fattura                 |   | DA               | LIQUIDAZIONI                     | DATI CONTABILI                | MODELLI FASI                        | ESITI RELAZIONI |  |
| "≊ 1/PA                                |   | Anno             | Numero                           |                               | Data Registrazione                  | Status *        |  |
| 🗁 Allegati                             |   | 2023             | Da Attribuire                    |                               | 28/12/2023 💌                        | lter In Corso   |  |
|                                        |   | Tipologia *      |                                  |                               |                                     |                 |  |
| Note                                   |   | Atto di Liquida  | zione - Fatture                  |                               |                                     |                 |  |
|                                        |   | Registro         |                                  |                               |                                     |                 |  |
| 📰 Redazione Testi                      |   | Provvedimento    | di Liquidazione                  |                               |                                     |                 |  |
| Fasi in carico                         |   | Oggetto *        |                                  |                               |                                     |                 |  |
|                                        |   | Liquidazione Fa  | ttura 1/PA                       |                               |                                     |                 |  |
| Inserimento dati<br>contabili, testo e |   | Responsabile     |                                  | Responsabile del Procedimento |                                     |                 |  |
| trasparenza                            |   | Area Affari Gene | erali e Servizi alla Persona\Ros | ssi                           | Area Affari Generali e Servizi alla |                 |  |
| Azioni aggiuntive                      |   | Mario            |                                  | Persona\Rossi Mario           |                                     |                 |  |
| Riepilogo                              |   |                  |                                  |                               | Titolare Posizione C                | organizzativa   |  |
| 📮 Fine                                 |   |                  |                                  |                               |                                     |                 |  |

Nel tab Liquidazione si dovranno indicare i dati relativi alla liquidazione che si vuole eseguire

| Doc | umento                                                        |                   |                |            |         |      |       |           |                 |         |         |
|-----|---------------------------------------------------------------|-------------------|----------------|------------|---------|------|-------|-----------|-----------------|---------|---------|
| D   | DATI GENERALI                                                 | LIQUIDAZIONI      | DATI CON       | TABILI     | MODELLI | FASI | ESITI | RELAZIONI | PUBBLICITÀ LEGA | LE      | CONTROL |
|     | 🟦 🗅 🕀 📟 <b>T</b> a                                            | Numero            | Data           | Descrizio  | one     |      |       |           |                 | Importo |         |
|     | <b>×</b> 412308054                                            | 315 del 09/06/202 | 3 di Hera Comm |            |         |      |       |           |                 |         |         |
|     | 💽 🗙 1423 24/06/2022 consumo gas periodo Giugno - Dicembre 202 |                   |                | embre 2022 | !       |      |       | 195,73    |                 |         |         |
|     |                                                               |                   |                |            |         |      |       |           | Totale          |         | 195,73  |

In questa sezione abbiamo una serie di pulsanti illustrati nel box sottostante.

| D.         | Νυονο                                                                                          | Permette di creare un nuovo<br>modello                                                                                                    |
|------------|------------------------------------------------------------------------------------------------|----------------------------------------------------------------------------------------------------|
| ¢          | AGGIORNA                                                                                       | Aggiorna la situazione della scheda                                                                                                    |
| 0          | LIQUIDAZIONE MASSIVA                                                                           | Vedi nel dettaglio pagina 25                                                                                                    |
| XLS        | IMPORT DA FOGLIO DI<br>CALCOLO                                                                 | Vedi nel dettaglio pagina 26                                                                                                    |
| ÷          | LIQUIDAZIONE MASSIVA<br>UTENZE                                                                 | Vedi nel dettaglio pagina 27                                                                                                    |
| 🖹 💕 🗙      | VEDI FATTURA /<br>MODIFICA FATTURA /<br>ELIMINA <u>TUTTE</u> LE<br>IMPUTAZIONI ALLA<br>FATTURA | Le icone permettono di vedere la<br>fattura in questione come allegato<br>XML, oppure di aprirla e<br>modificarne dei dettagli, oppure di<br>eliminare tutte le liquidazioni<br>agganciate a quella fattura<br>all'interno dell'atto che si sta<br>creando |
| <b>⊘</b> × | MODIFICA / ELIMINA<br>L'IMPUTAZIONE                                                            | Con il tasto modifica puoi<br>modificare l'imputazione della<br>liquidazione<br>Con il tasto elimina si può<br>cancellare la sola riga di<br>liquidazione selezionata                                                                                      |

Pertanto mediante all' icona 🗔 sarà possibile inserire i dati. La schermata che ci permetterà di inserire i dati sarà così composta:

| _a schei                                                                                                    | rmata che                                                                                                    | ci permette  | erà di inserire i                                                                                                    | dati sara    | à così comp          | oosta:                                                                                                    | Fattura<br>ricerca                             | a: ci sarà<br>re la fattura                                                                                                    | permess<br>mediante                                                    |
|----------------------------------------------------------------------------------------------------|----------------------------------------------------------------------------------------------------|--------------|----------------------------------------------------------------------------------------------------|--------------|----------------------|----------------------------------------------------------------------------------------------------|------------------------------------------------|----------------------------------------------------------------------------------------------------|------------------------------------------------------------------------|
| Liquidazi                                                                                                    | schermata che ci permetterà di inserire<br>uidazione<br>Crea Altro Pagamento<br>attura *<br>H2308054315<br>Fattura Nr. 412308054315 del 09/06/2023:<br>FORNITURA SERVIZIO GAS<br>mporto<br>Storn<br>195,73 C<br>Impegni<br>1423 24/06/2022 consumo gas perio<br>Importo: ci sarà permesso di indicare |              | Altro Pagamento:<br>mettere il flag per tutti i<br>casi che il pagamento non<br>preveda una fattura.<br>vedi pagina successiva |              |                      | <ul> <li>codice oppure grazie all' Ico</li> <li>potremmo procedere c</li> <li>la ricerca avanzata mediar</li> <li>fornitore, numero oppu</li> <li>ufficio di competenza</li> </ul> |                                                |                                                                                                    |                                                                        |
| La schermata che ci permetterà di inserire i dati sarà così composta:<br>Liquidazione<br>Crea Altro Pagamento<br>Crea Altro Pagamento<br>Crea Altro Pagamento<br>Crea Altro Pagamento<br>Pattura *<br>412308054315<br>Altro Pagamento on<br>preveda una fattura.<br>vedi pagina successiva<br>Fattura Storni/Accrediti<br>Pagato<br>Importo<br>195,73 C<br>0,00 C<br>195,73 C<br>0,00 C<br>195,73 C<br>0,00 C<br>195,73 C<br>0,00 C<br>195,73 C<br>1mpegno: ci sarà permesso<br>1mporto:<br>ci sarà permesso di indicare<br>una cifra minore o uguale all' importo |                                                                                                    |              |                                                                                                    |              |                      |                                                                                                    |                                                |                                                                                                    |                                                                        |
| 195                                                                                                    | 195,73 €                                                                                                    |              | 0                                                                                                    | ,00 €        | 00 € 0,00 € 195,73 € |                                                                                                    |                                                | 3€ 0,00€                                                                                                    |                                                                        |
| <b>€</b> ≣ <b>Г</b> ₀                                                                                                    | Numero                                                                                                    | Data         | Descrizione                                                                                                    |              |                      |                                                                                                    |                                                | Importo                                                                                                    |                                                                        |
|                                                                                                    | 1423                                                                                                    | 24/06/2022   | consumo gas periodo                                                                                                    | Giugno - Dio | cembre 2022          |                                                                                                    |                                                |                                                                                                    | 195,73 🔺                                                               |
|                                                                                                    | mporto: ci s                                                                                                    | sarà permess | o di indicare                                                                                                    |              |                      |                                                                                                    | Impe<br>ricere<br>medi<br>grazi<br>potre<br>la | tura: ci sarà p<br>rcare la fattura me<br>lice oppure grazie<br>potremmo procede<br>icerca avanzata n<br>nitore, numero<br>cio di competenza<br>Importo residuo<br>0,00 €<br>Importo<br>tresiduo<br>0,00 €<br>Importo<br>15<br>npegno: ci sarà pe<br>cercare la<br>rediante il codice<br>ricerca av<br>nediante capitolo<br>umero. | permesso<br>fattura<br>ce oppure<br>di Ricerca<br>dere con<br>avanzata |

Sarà possibile quindi in un unico atto di liquidazione:

- Liquidare più fatture, anche con diversi fornitori -
- -Liquidare fatture con impegni diversi

Come si evince dall'esempio seguente:

| Documento     |                        |                |           |                 |              |            |           |                |         |        |
|---------------|------------------------|----------------|-----------|-----------------|--------------|------------|-----------|----------------|---------|--------|
| DATI GENERALI | LIQUIDAZIONI           | DATI CON       | ITABILI   | MODELLI         | FASI         | ESITI      | RELAZIONI | PUBBLICITÀ LEG | ALE     | CONTRO |
| 🟦 🗅 🕀 📟 🖬     | Numero                 | Data           | Descrizio | ne              |              |            |           |                | Importo |        |
| 🖹 💕 🗙 1913009 | 74 del 13/11/2019 di S | OENERGY S.R.L  |           |                 |              |            |           |                |         |        |
| <b>⊵</b> ×    | 2464                   | 16/10/2023     | CONTRI    | BUTI OTT/DIC 2  | 3            |            |           |                |         | 848,96 |
|               |                        |                |           |                 |              |            |           | Totale         |         | 848,96 |
| 🖹 💒 🗙 4123080 | )54315 del 09/06/202   | 3 di Hera Comm | 1         |                 |              |            |           |                |         |        |
| ∠ ×           | 1423                   | 24/06/2022     | consum    | o gas periodo ( | Giugno - Dio | embre 2022 |           |                |         | 195,73 |
|               |                        |                |           |                 |              |            |           | Totale         |         | 195,73 |

Una volta inseriti i dati per la liquidazione si potrà procedere con la redazione del test dell'atto di liquidazione ed infine inviare alla fase successiva l'atto.

| Caso Particolare: Liquidazione di Altri Pagamenti          |                                                                              |                                            |                                            |                       |  |  |  |
|------------------------------------------------------------|------------------------------------------------------------------------------|--------------------------------------------|--------------------------------------------|-----------------------|--|--|--|
| La procedura<br>avere una eff                              | a permette di creare un atto di lic<br>ettiva fattura, prendiamo il caso     | quidazione per ef<br>di contributi ai citt | fettuare pagamenti<br>tadini o rimborsi di | anche senza<br>oneri. |  |  |  |
| Nella scheda<br>pagamento a                                | a di liquidazioni appena mostrat<br>anziché scegliere una fattura.           | ta si avrà la poss                         | ibilità quindi di cre                      | eare un altro         |  |  |  |
| Una volta qu                                               | indi flaggato il tasto 🔲 Crea All                                            | tro Pagamento                              | la schermata cambi                         | erà:                  |  |  |  |
|                                                            | Crea Altro Pagamento                                                         |                                            |                                            |                       |  |  |  |
|                                                            | Fornitore *                                                                  |                                            |                                            |                       |  |  |  |
|                                                            | Indicare Anagrafica per la Ricerca 🧳 😡                                       |                                            | Persona<br>Giuridica                       |                       |  |  |  |
|                                                            |                                                                              | Cognome                                    |                                            |                       |  |  |  |
|                                                            |                                                                              | Nome                                       |                                            |                       |  |  |  |
|                                                            |                                                                              | Città                                      | CAP                                        |                       |  |  |  |
|                                                            |                                                                              | Codice Fiscale                             | Partita IVA                                |                       |  |  |  |
|                                                            | Descrizione *                                                                |                                            |                                            |                       |  |  |  |
|                                                            |                                                                              |                                            |                                            |                       |  |  |  |
|                                                            | Numero Data *                                                                | Importo * Aliquo                           | ta                                         |                       |  |  |  |
|                                                            | · · · · · · · · · · · · · · · · · · ·                                        |                                            | •                                          |                       |  |  |  |
|                                                            | Pagamento                                                                    |                                            |                                            |                       |  |  |  |
|                                                            | Impegno *                                                                    |                                            |                                            |                       |  |  |  |
|                                                            | Au the                                                                       |                                            |                                            |                       |  |  |  |
|                                                            |                                                                              |                                            |                                            |                       |  |  |  |
|                                                            | Disponibilità Disponibilità non confermata                                   |                                            |                                            |                       |  |  |  |
|                                                            | Importo * Importo Netto in liquida                                           | zione ai fini della trasparenza            |                                            |                       |  |  |  |
|                                                            | Automaticc <b>Σ</b>                                                          |                                            |                                            |                       |  |  |  |
|                                                            | Esci                                                                         |                                            |                                            |                       |  |  |  |
| Sarà quindi r<br>- Fornit<br>- Descr<br>- Impor<br>- Impor | iecessario indicare manualmente<br>:ore<br>izione del pagamento<br>to<br>gno | e il pagamento ch                          | e si intende fare co                       | mpletando:            |  |  |  |

| Caso Particolare: Liquidazione Massiva di fatture di un unico fornitore                                                                    |                                                                                                    |                                                                                                    |  |  |  |  |  |  |  |
|----------------------------------------------------------------------------------------------------|----------------------------------------------------------------------------------------------------|----------------------------------------------------------------------------------------------------|--|--|--|--|--|--|--|
| Il tasto en lla tab liquidazioni è utile nel caso in cui si abbia la necessità di liquidare più fatture di un unico fornitore massivamente |                                                                                                    |                                                                                                    |  |  |  |  |  |  |  |
| La scherma                                                                                                    | ata che vi si                                                                                                    | presenterà sarà la seguente:                                                                                                    |  |  |  |  |  |  |  |
|                                                                                                    | Inserimento multiplo     Impostazione filtri     Fatture     Impegni     Generazione                                                                                                    | Imposta filtri         Fitri su fatture         Fornitore         Numero         Capitolo         Capitolo         Classificazione         Estremi dell'Atto         Otta Emis, Al         Ufficio                                                                                                    |  |  |  |  |  |  |  |
| Selezionar<br>da sceglier<br>Premendo<br>selezionate<br>L'ultimo ste                                                                       | Riepilogo delle scelte<br>Fatture º per un importo di C 000 da liquidare con Impegni 0 con una disponibilità di C 000 - Residuo C 000<br>Indiero Avanti<br>Selezionando il fornitore e cliccando il tasto Avanti la Piattaforma presenta la lista delle fatture<br>da scegliere per la liquidazione massiva.<br>Premendo ancora il tasto avanti si potrà scegliere in che impegno liquidare tutte le fatture<br>selezionate. |                                                                                                    |  |  |  |  |  |  |  |
|                                                                                                    | Liquidazione massiva                                                                                                    |                                                                                                    |  |  |  |  |  |  |  |
|                                                                                                    | <ul> <li>Inserimento multiplo</li> <li>Impostazione filtri</li> <li>Fatture</li> <li>Impegni</li> <li>Generazione</li> </ul>                                                                                                    | Generazione         Tatture utilizzate         Immero Tobat Tobestione         Tobestione         Tobestione <t< td=""></t<> |  |  |  |  |  |  |  |

#### © Kibernetes - Tutti i diritti riservati

| Caso Particolare: Liquidazione contribuenti da foglio di calcolo                                                                                                    |  |  |  |  |  |  |
|----------------------------------------------------------------------------------------------------|--|--|--|--|--|--|
| Nel caso in cui si abbia la necessità di effettuare una liquidazione su un numero consistente di<br>contribuenti è possibile utilizzare la funzionalità di "import da foglio di calcolo"                                                |  |  |  |  |  |  |
| Una volta avviato l'iter dell'atto di liquidazione nella tab dedicata "liquidazioni" si ha la possibilità<br>di scaricare il file da compilare premendo il tasto del file Excel:                                                        |  |  |  |  |  |  |
| DATI GENERALI LIQUIDAZIONI                                                                                                    |  |  |  |  |  |  |
| Mumero                                                                                                    |  |  |  |  |  |  |
| Una volta premuto il tasto si aprirà la seguente schermata e sarà qui che premendo su<br>"Download tracciato" verrà scaricato il foglio Excel da compilare:                                                                             |  |  |  |  |  |  |
| Importa Flusso                                                                                                    |  |  |  |  |  |  |
| Scegli il Flusso Browse                                                                                                    |  |  |  |  |  |  |
| Download Tracciato                                                                                                    |  |  |  |  |  |  |
| Una volta compilato basterà selezionarlo dal tasto<br>Verranno quindi caricati automaticamente tutte le liquidazioni definite nel file Excel.<br>Vi consigliamo di prestare massima attenzione nella compilazione del foglio di calcolo |  |  |  |  |  |  |

# **ITER ATTO MONOCRATICO**

# **Conferma fase Redazione testo**

Una volta inseriti i dati sopra indicati possiamo procedere con l'apposizione del flag sulla fase di Redazione testo ed inserimento Impegni

| Impegno e Liquidazione F                              | T | N1/PA                                          |    |
|-------------------------------------------------------|---|------------------------------------------------|----|
| Documento                                             |   | Inserimento dati contabili, testo e trasparenz | za |
| Impegno e<br>Liquidazione FTT<br>N1/PA                |   | Conferma fase                                  |    |
| 🗁 Allegati                                            |   |                                                |    |
| Note                                                  |   |                                                |    |
| 🖹 Redazione Testi                                     |   |                                                |    |
| Fasi in carico                                        |   |                                                |    |
| Inserimento dati<br>contabili, testo e<br>trasparenza | = |                                                |    |
| Azioni aggiuntive                                     | I |                                                |    |
| Riepilogo                                             |   |                                                |    |
| 📮 Fine                                                |   |                                                |    |
|                                                       |   | Avanti                                         |    |

Procedere avanti grazie all'apposito tasto , sarà necessario confermare l'azione appena svolta.

| Impegno e Liquidazione F                              | TT N1/PA                                                                                                    | - 6 |
|-------------------------------------------------------|----------------------------------------------------------------------------------------------------|-----|
| Documento                                             | Informazioni                                                                                                    |     |
| Impegno e<br>Liquidazione FTT<br>N1/PA                | Verà confermata la fase <b>inserimento dati contabili, testo e trasparenza</b> per il Documento <b>impegno e Liquidazione FTT N1/PA</b><br>eventuali Note da associare al documento |     |
| 🗁 Allegati                                            |                                                                                                    |     |
| Note                                                  |                                                                                                    |     |
| 🔄 Redazione Testi                                     | Controlli dei documento Warning Specificare il CIG oppure il suo motivo di esclusione nell'impegno "Impegno e Liquidazione FTT NI/PA".                                              |     |
| # Fasi in carico                                      |                                                                                                    |     |
| Inserimento dati<br>contabili, testo e<br>trasparenza |                                                                                                    |     |
| Azioni aggiuntive                                     | i Zicontrolla                                                                                                    |     |
| Riepilogo                                             |                                                                                                    |     |
| 🖪 Fine                                                |                                                                                                    |     |
|                                                       |                                                                                                    |     |
|                                                       | Procedimento         Indietro         Avanti           Procedimento         Avanti         Conferma                                                                                 |     |

N.B. Da questo momento in avanti fino alla fase di Evasione l'iter può essere personalizzato in base alle specifiche esigenze dell'ente, per tanto le sezioni che saranno illustrate sono a scopo puramente illustrativo.

# Firma del responsabile

Inseguito l'atto verrà inviato sulla scrivania virtuale del responsabile il quale avrà come fase in carico la firma dell'atto.

| Liquidazione Fattura 1/P  | A                                                                                                    |  |
|---------------------------|----------------------------------------------------------------------------------------------------|--|
| Documento                 | Firma del Responsabile                                                                                                    |  |
| Liquidazione Fattura      | Z Apposizione Firma                                                                                                    |  |
| 1/17                      | Firma Remota                                                                                                    |  |
| 🗁 Allegati                | ○ Firma Localmente                                                                                                    |  |
| Note                      | File da Firmare                                                                                                    |  |
| 🗧 Redazione Testi         | Image: Weight of the second second |  |
| Fasi in carico            |                                                                                                    |  |
| Firma del<br>Responsabile |                                                                                                    |  |
| Azioni aggiuntive         | Y                                                                                                    |  |
| Riepilogo                 | C Aggiorna                                                                                                    |  |
| ∎ Fine                    | Dati Firma          Image: Second second se      |  |
|                           | Procedimento Procedimento Promemoria Indietro Avanti III Conferma                                                                                                    |  |

Verrà infine richiesto l'inserimento dell'OTP e la conferma della fase.

| Liquidazione Fattura 1/P                 | 4                                                                                |
|------------------------------------------|----------------------------------------------------------------------------------|
| Documento                                | Informazioni                                                                     |
| <ul> <li>Liquidazione Fattura</li> </ul> | Verrà effettuata la fase di Firma del Responsabile per Liquidazione Fattura 1/PA |
| ' <sup>a</sup> 1/PA                      | OTP della firma remota *                                                         |
| 🗁 Allegati                               |                                                                                  |
| Note                                     | eventuali Note da associare al documento                                         |
| 🖹 Redazione Testi                        |                                                                                  |
| Fasi in carico                           |                                                                                  |
| _ Eirma del                              | Controlli del documento                                                          |
| Responsabile                             | ₩ Nessuna anomalia riscontrata!                                                  |
| 🖳 Azioni aggiuntive                      |                                                                                  |
| 🐻 Riepilogo                              |                                                                                  |
| 🖳 Fine                                   | C Ricontrolla                                                                    |

# Parere Contabile

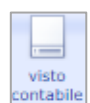

A questo punto la fase successiva proposta sarà il Parere Contabile:

Nella fase in carico si dovrà indicare il parere Favorevole oppure sfavorevole con motivazione (i possibili pareri e il comportamento dell'applicativo è personalizzabile).

| Controllo contabil | e ed emissio | one mandato | o |  |
|--------------------|--------------|-------------|---|--|
| O Nessuna          |              |             |   |  |
| Positivo           |              |             |   |  |
| O Negativo         |              |             |   |  |
| Motivo             |              |             |   |  |
|                    |              |             |   |  |
|                    |              |             |   |  |

# Firma per la Pubblicazione e Pubblicazione Albo Pretorio

La fase successiva sarà la firma pubblicazione e la contestuale pubblicazione in albo pretorio:

| Liquidazione                                    |                                    |
|-------------------------------------------------|------------------------------------|
| For Documento                                   | Firma Pubblicazione<br>- Opzionale |
| Ta Liquidazione                                 | Sprimi Parere                      |
| 🗁 Allegati                                      | Parere *                           |
| Note                                            | Motivo                             |
| 🔄 Redazione Testi                               |                                    |
| Fasi in carico                                  |                                    |
| Firma Pubblicazione<br>Opzionale                |                                    |
| Pubblicazione<br>All'Albo Pretorio<br>Opzionale |                                    |

Contestualmente (se previsto dal workflow dell'atto) si avrà anche la fase di pubblicazione:

| Liquidazione        |                                                                                      |          |
|---------------------|--------------------------------------------------------------------------------------|----------|
| Documento           | Firma Pubblicazione<br>- Opzionale                                                   |          |
| Ta Liquidazione     | V Pubblicazione Albo                                                                 |          |
| 🗁 Allegati          | Dati per l'Albo                                                                      |          |
| Note                | Numero * Tipo Documento *                                                            |          |
| 🖹 Redazione Testi   | Automatic NESSUNO -                                                                  |          |
| Fasi in carico      | Oggetto * Liquidazione                                                               |          |
| Sirma Pubblicazione | Pubblicazione Differita                                                              |          |
| Conclusione iter    | Data Inizio Affissione *     Durata GG *     Data Fine Affissione *       28/12/2023 |          |
| Azioni aggiuntive   | Mittente Esterno                                                                     |          |
| Riepilogo           | UO Responsabile                                                                      |          |
| 🖫 Fine              | Area Affari Generali e Servizi alla Persona\Rossi<br>Mario                           |          |
|                     | Responsabile alla pubblicazione *                                                    |          |
|                     | Attestato di Pubblicazione<br>Emetti Documento<br>Firma Digitalmente il Documento    |          |
|                     | Procedimento     Image: Azioni Alternative     Promemoria     Indietro     Avanti    | Conferma |

# Gestione della Trasparenza

In seguito il programma proporrà la pubblicazione:

| Liquidazione                                    |                                  |            |                  |              |  |  |  |
|-------------------------------------------------|----------------------------------|------------|------------------|--------------|--|--|--|
| Documento                                       | B Documento Gestione Trasparenza |            |                  |              |  |  |  |
| Liquidazione                                    |                                  | Amminist   | razione Traspare | ente         |  |  |  |
|                                                 |                                  | D.         | Stato            | Oggetto      |  |  |  |
| 🗁 Allegati                                      | ~                                | / Sezione: | Dati ulteriori   |              |  |  |  |
| Note                                            |                                  | 🛛 🖉 🗙      | Bozza            | Liquidazione |  |  |  |
| 🖹 Redazione Testi                               |                                  |            |                  |              |  |  |  |
| Fasi in carico                                  |                                  |            |                  |              |  |  |  |
| Pubblicazione<br>All'Albo Pretorio<br>Opzionale |                                  |            |                  |              |  |  |  |
| 🔞 Gestione Trasparenza                          |                                  |            |                  |              |  |  |  |
| Ľ,                                              |                                  |            |                  |              |  |  |  |

© Kibernetes - Tutti i diritti riservati

Mediante il tasto sarà possibile inserire una nuova sezione di pubblicazione oltre a quella proposta dall' applicativo di default. Il form di ricerca vi permetterà di selezionare la sezione corretta per la pubblicazione.

| Sezione   |        | G |
|-----------|--------|---|
| Sezione * |        |   |
|           |        | • |
| 🔔 ок      | 🗙 Esci |   |

Con il tasto modifica e vi riporterà alla seguente schermata della Scheda di Trasparenza a cui inserire l'atto in questione.

Se si vuole slegare quel atto dalla scheda di trasparenza inserita basterà cancellarlo tramite il tasto 🗙

#### **Evasione Atto**

Per completare l'iter, se previsto dalla propria organizzazione, sarà necessario spuntare Evadi:

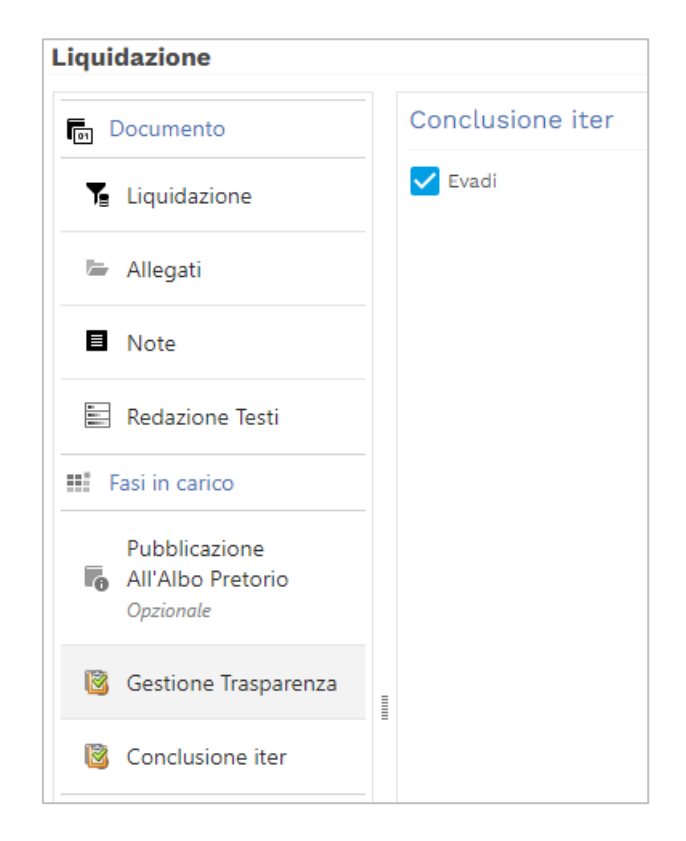

#### E premere il tasto Avanti.

Verrà proposta la videata conclusiva in cui sarà possibile concludere l'iter premendo Conferma:

| Liquidazione                                    |                                                                                                    |    |
|-------------------------------------------------|----------------------------------------------------------------------------------------------------|----|
| Documento                                       | Informazioni                                                                                                    |    |
| T <sub>E</sub> Liquidazione                     | Verrà evaso il Documento <b>Liquidazione</b><br>Verrà Affisso all'Albo il Documento <b>Liquidazione</b>          |    |
| 🗁 Allegati                                      |                                                                                                    |    |
| Note                                            | Gestione Trasparenza<br>Verranno pubblicate 1 Scheda/e sull'Amministrazione Trasparente                          |    |
| 🖹 Redazione Testi                               | eventuali Note da associare al documento                                                                         |    |
| Fasi in carico                                  |                                                                                                    |    |
| Pubblicazione<br>All'Albo Pretorio<br>Opzionale | Controlli del documento                                                                                          |    |
| 🔞 Gestione Trasparenza                          |                                                                                                    |    |
| 🔞 Conclusione iter                              | Vessuna anomatia riscontratar                                                                                    |    |
| Azioni aggiuntive                               |                                                                                                    |    |
| Riepilogo                                       | C Ricontrolla                                                                                                    |    |
| 📮 Fine                                          |                                                                                                    |    |
|                                                 |                                                                                                    |    |
|                                                 |                                                                                                    |    |
|                                                 |                                                                                                    | r  |
|                                                 | Procedimento         Image: Azioni Alternative         Promemoria         Indietro         Avanti         Confer | ma |

© Kibernetes - Tutti i diritti riservati

# **CREAZIONE ATTO COLLEGIALE**

Per atti collegiali si intendono tutti gli attimi amministrativi degli organi collegiali, nonché Deliberazioni, Convocazioni, Ordine del giorno e Sedute di Consiglio.

L'iter di creazione degli atti collegiali dunque prevede la creazione di Proposte e Sedute nelle quali discutere le Proposte di Deliberazione al fine di approvare l'atto collegiale.

#### Creazione Proposta di delibera

Per creare una Proposta di Delibera è necessario dirigersi nella sezione Area Amministrativa e menù di atti accedere ad Elenco Proposte:

| KS     | Ambiente di Test      | Kibernetes      |        | Q & ksdadmin +       | Delegato da<br>amministratore |
|--------|-----------------------|-----------------|--------|----------------------|-------------------------------|
| ሰ Home | 毌 Area Amministrativa | 🛱 Calendario    | 🖂 Mail | 🖵 Scrivania Virtuale |                               |
| ஃ காப  | GESTIONE SEDUTE STAMP | Έ               |        |                      |                               |
|        | Atti Monocratici      | Atti Collegiali | _      |                      | 312                           |
| В      | In Bozza              | In Bozza        | _      |                      |                               |
| A-     | Elenco Proposte       | Elenco Proposte |        |                      |                               |
| ~      | Elenco Atti           | Elenco Atti     |        |                      |                               |
|        |                       |                 |        |                      |                               |

| Cliccando quindi sul tasto | Nuovo | i aprirà la possibilità di creare una nuova proposta: |
|----------------------------|-------|-------------------------------------------------------|
|----------------------------|-------|-------------------------------------------------------|

| Nuovo Atto Proposta<br>DATI GENERALI VISIBILITÀ ALLEGATI |                               |
|----------------------------------------------------------|-------------------------------|
| Organo Collegiale *                                      | Assessore Proponente          |
| amministratore 🗸                                         |                               |
| Enter text to search                                     |                               |
| ▼ ↑ Comune di XXX                                        | ^                             |
| Giunta Comunale                                          |                               |
| Consiglio Comunale                                       |                               |
|                                                          | plare Posizione Organizzativa |
|                                                          | · ·                           |
|                                                          |                               |
|                                                          |                               |
|                                                          |                               |
|                                                          |                               |
| 🗌 Visualizza tutti gli Uffici 🧳 PULISCI 🛉 SEI            | EZIONA 🔣 CHIUDI               |
|                                                          |                               |
|                                                          |                               |
|                                                          |                               |
| Salva e Continua 💽 Salva e Avvia Iter 💾 Salva 🔀          | Esci                          |

#### © Kibernetes - Tutti i diritti riservati

Si dovrà dunque obbligatoriamente scegliere l'organo pertinente e il responsabile dell'atto collegiale.

| Nuovo Atto Proposta                           |                               |                                  |
|-----------------------------------------------|-------------------------------|----------------------------------|
| DATI GENERALI VISIBILITÀ ALLEGATI             |                               |                                  |
| Organo Collegiale *                           |                               | Assessore Proponente             |
| Giunta Comunale                               | -                             | <b></b>                          |
| 85.                                           |                               |                                  |
| Responsabile *                                |                               |                                  |
| Rossi Mario                                   | <b>•</b>                      |                                  |
| 🧟 Area Affari Generali e Servizi alla Persona |                               |                                  |
| Tipologia *                                   | Responsabile del Procedimento | Titolare Posizione Organizzativa |
| Proposta di Giunta 🔹                          | -                             | <b>•</b>                         |
| Oggetto *                                     |                               |                                  |
|                                               |                               |                                  |
| Tipo Esecutività                              |                               |                                  |
| Nessuna 🔻                                     |                               |                                  |
| Argomenti                                     |                               |                                  |
|                                               |                               |                                  |
|                                               |                               |                                  |
| Salva e Continua Salva e Avvia Iter           | 💾 Salva 🔀 Esci                |                                  |

Cliccando Salva e continua si potrà procedere con l'inserimento di ulteriori dati altrimenti Avvia Iter Provvederà a indirizzare alla scrivania virtuale di competenza la proposta come da workflow prestabilito.

Se non è stato avviato l'iter il documento appena creato si troverà in: KSD→ Area Amministrativa → Atti →Proposte → In Bozza

#### **Creazione Seduta**

La creazione della seduta può avvenire in due modi:

- 1) Generando una seduta richiamando al suo interno le proposte collegate
- 2) Generando una seduta direttamente da Proposte

| K    | ISD ·  | è una soluzione<br>Kibernetes<br>Kaguanting |                               | cerca 🔍              |
|------|--------|---------------------------------------------|-------------------------------|----------------------|
| 1    | Atti   | Calendario                                  | 🖂 Mail                        | 🛔 Scrivania Virtuale |
| ATTI | SEDUTE | STAMPE                                      |                               |                      |
|      |        | Sedute                                      | <b>Operazioni</b> Generazione | Sedute da Proposte   |

#### Generazione Seduta Richiamando Proposte create

Nel primo caso basta entrare nel Menù Sedute nel quale verranno elencate tutte le Sedute create e cliccare sul tasto

Si aprirà quindi la seguente schermata:

| · · · ·                                 |            | Indicare se C | onsiglio o |                  |   |
|-----------------------------------------|------------|---------------|------------|------------------|---|
| Nuova Seduta                            |            | di Giunta     |            |                  |   |
| DATI GENERALI VISIBILITÀ ALLEGATI       |            |               |            |                  |   |
| Organo Collegiale *                     |            |               |            |                  |   |
| Giunta Comunale 💌                       |            |               |            |                  |   |
|                                         |            |               |            |                  |   |
| Tipologia *                             |            |               |            |                  |   |
| Seduta di Giunta 💌                      |            |               |            |                  |   |
| Tipo * Sessio                           | ne *       |               | Ті         | po Votazione*    |   |
| Pubblica 👻 Ordin                        | aria       | ▼             | P          | alese 🔻          |   |
| Segretario * Segret                     | ario Ruolo |               |            | 1                |   |
| Luca Verdi 🧳 🗸                          |            | -             |            |                  |   |
| Convocazione                            |            |               |            |                  |   |
| Prima *                                 | Se         | conda         |            |                  |   |
| 01/01/2024 💌                            | 31         | 1/12/2024 👻   |            |                  |   |
|                                         |            |               |            |                  |   |
|                                         | /          |               |            |                  |   |
| 🖳 Salva e Continua 💾 Salva 🗶 Esci       |            |               |            |                  |   |
|                                         |            |               |            | •                |   |
| Tipo: indicare se Sessione: indicare se | dicare     | e tipo        | Votazione  | e: indicare tipo | D |
| Tipo *                                  |            | •             | Palese     | one*<br>▼        |   |
| Segreta Straordinaria e Urgen           | te         |               | Segreta    |                  |   |

Cliccando Salva e continua si potrà procedere con l'inserimento di ulteriori dati qui si seguito riportati.

#### Dettagli Seduta: Convocazione e Componenti

| DATI G   | ENERA                   | ILI I       | MODELLI SEDUT                                                                                     | A ORDINE DEL GIORNO                                                                                                    | GESTIONE PRESEN                                                                                      | IZE PROPOSTE COLLE   | GATE NOT     | IFICHE          |                                                                                                    |  |
|----------|-------------------------|-------------|---------------------------------------------------------------------------------------------------|----------------------------------------------------------------------------------------------------|----------------------------------------------------------------------------------------------------|----------------------|--------------|-----------------|----------------------------------------------------------------------------------------------------|--|
| Prima    | a Convo                 | cazione     |                                                                                                   |                                                                                                    |                                                                                                    | Seconda Convocazione |              |                 |                                                                                                    |  |
| Effett   | tuata                   | 10          |                                                                                                   |                                                                                                    | C                                                                                                    | Effettuata           |              |                 |                                                                                                    |  |
| 01/01/20 | )24                     | Ta (        | 00:00                                                                                             |                                                                                                    |                                                                                                    | 31/12/2024 V 00:0    | 00           |                 |                                                                                                    |  |
| ata Ora  | Chiusu                  | ira         |                                                                                                   |                                                                                                    | r                                                                                                    | ata Ora Chiusura     |              |                 |                                                                                                    |  |
| un ora   | 2                       |             | 00:00                                                                                             |                                                                                                    |                                                                                                    | ▼ 00:0               | 00           |                 |                                                                                                    |  |
| COMP     | ONENT                   | ΓΙ Α        | LTRI SOGGETTI                                                                                     | ASSESSORI ESTERNI                                                                                                    |                                                                                                    |                      |              |                 |                                                                                                    |  |
| сомро    | ONENT                   | FI A        | LTRI SOGGETTI A                                                                                   | ASSESSORI ESTERNI                                                                                                    | Incarico Collegio                                                                                    | Definizione Ruolo    | Diritto Voto | Diritto Gettone | Valore Gettone                                                                                                    |  |
| COMPO    | ONENT<br>Pos.           | ri A        | LTRI SOGGETTI A Componente Vianello Paola                                                         | ASSESSORI ESTERNI Componente Politico Sindaco                                                                          | Incarico Collegio<br>Presidente                                                                      | Definizione Ruolo    | Diritto Voto | Diritto Gettone | Valore Gettone                                                                                                    |  |
| COMPO    | ONEN1<br>Pos.<br>1<br>2 | ri A<br>© © | LTRI SOGGETTI /<br>Componente<br>Vianello Paola<br>Bianchi Giuseppe                               | ASSESSORI ESTERNI Componente Politico Sindaco Assessore                                                                | Incarico Collegio<br>Presidente<br>Assessore                                                         | Definizione Ruolo    | Diritto Voto | Diritto Gettone | Valore Gettone 0,00 0,00                                                                                                    |  |
| COMPC    | <b>Pos.</b> 1 2 3       |             | LTRI SOGGETTI /<br>Componente<br>Vianello Paola<br>Bianchi Giuseppe<br>Gatti Luca                 | ASSESSORI ESTERNI Componente Politico Sindaco Assessore Vicesindaco                                                    | Incarico Collegio       Presidente       Assessore       Vicesindaco                                 | Definizione Ruolo    | Diritto Voto | Diritto Gettone | Valore Gettone 0,00 0,00 0,00                                                                                                    |  |
| COMPO    | Pos. 1 2 3 4            |             | LTRI SOGGETTI /<br>Componente<br>Vianello Paola<br>Bianchi Giuseppe<br>Gatti Luca<br>Cino Achille | ASSESSORI ESTERNI<br>Componente Politico<br>Sindaco<br>Assessore<br>Vicesindaco<br>Assessore                           | Incarico Collegio       Presidente       Assessore       Vicesindaco       Assessore                 | Definizione Ruolo    | Diritto Voto | Diritto Gettone | Valore Gettone           0,00           0,00           0,00           0,00           0,00                                              |  |
| COMP     | Pos. 1 2 3 4 5          |             | Componente<br>Vianello Paola<br>Bianchi Giuseppe<br>Gatti Luca<br>Cino Achille<br>Cozzi Lucia     | ASSESSORI ESTERNI<br>Componente Politico<br>Sindaco<br>Assessore<br>Vicesindaco<br>Assessore<br>Assessore<br>Assessore | Incarico Collegio       Presidente       Assessore       Vicesindaco       Assessore       Assessore | Definizione Ruolo    | Diritto Voto | Diritto Gettone | Valore Gettone           0,00           0,00           0,00           0,00           0,00           0,00           0,00           0,00 |  |

Nella prima parte della videata è possibile indicare se la seduta è stata effettuata con le relative date di apertura e chiusura relative alla prima ed eventualmente alla seconda convocazione. Nella parte sottostante è possibile aggiungere / modificare i partecipanti suddivisi tra:

- Componenti;
- Altri soggetti;
- Assessori esterni.

#### Creazione Ordine Del Giorno e/o Richiamare Proposta

Nella tab successiva viene proposto l'ordine del giorno:

| Seduta Pubblica del 01/01/2024                 |                   |                   |                 |             |             |
|------------------------------------------------|-------------------|-------------------|-----------------|-------------|-------------|
| DATI GENERALI MODELLI SEDUTA ORDINE DEL GIORNO | GESTIONE PRESE    | NZE PROPOSTE COLL | EGATE NOTIFICHE |             |             |
|                                                | - Esito Votazione | Att               | o susseguente   | E           | Votazione   |
|                                                |                   | Progr.            | Definizione     | Esecutivita | Esecutività |
|                                                |                   |                   |                 |             |             |
| 🍃 💥 👩 💙 Ordine del Giorno                      |                   | 🚱 🔮 Automatico    | Non Necessario  | Ordinaria   | Nessuna     |
|                                                |                   |                   |                 |             |             |
| Salva Ordine del Giorno                        | di Totali         | Strumenti 🔺       |                 | Cerca       | م           |
| E Salva e Continua                             |                   | Sicurez           | za 🕶 Fascicolo  | WorkFlow    | Allegati    |

#### © Kibernetes - Tutti i diritti riservati

Tramite il tasto è possibile aggiungere un punto dell'ordine del giorno riprendendolo dalle proposte con iter concluso positivamente.

Nel caso in cui si presentasse l'esigenza di inserire un punto all'ordine del giorno senza completare l'iter delle proposte, è possibile utilizzare il tasto **D**.

Si consiglia di includere le presenze mediante il tasto

|  | Includi | Presenze |
|--|---------|----------|
|--|---------|----------|

In questo modo sarà possibile dettagliare per ogni punto dell'ordine del giorno la presenza e la votazione del singolo membro della seduta:

| DATI GEN      | ERALI                   | MODELLI SEDUTA ORDINE DEL GIORNO  | GESTIONE PRESENZE PRO | POSTE COLLEGA | TE NOTIF  | ICHE                |                |            |
|---------------|-------------------------|-----------------------------------|-----------------------|---------------|-----------|---------------------|----------------|------------|
| D             |                         | B. C. I.                          | 🗆 Esito Votazione     |               | Prese     | nza                 |                | Atto       |
| ₩ L3          | Ord.                    | Definizione                       | Esito votazione       | V000          | Event     | uale Motivo Assenza | a 🕞 Prog       | r.         |
| <b>&gt;</b> × | <del>ک</del> ک          | Ordine del Giorno                 |                       |               |           |                     | 00             | Automatico |
|               | 1                       | Rolfi Paola                       |                       |               |           |                     |                |            |
|               | 1                       | Brumana Emanuele                  |                       |               |           |                     |                |            |
|               | 1                       | Gatti Nicolò                      |                       |               |           |                     |                |            |
|               | 1                       | Broggi Achille                    |                       |               |           |                     |                |            |
|               | 1                       | Cozzi Damiana Rosaria Maria       |                       |               |           |                     |                |            |
|               |                         |                                   |                       |               |           |                     |                |            |
|               |                         |                                   |                       |               |           |                     |                |            |
| Salv          | va Ordine               | o del Giorno Includi Presenze Inc | eludi Totali          | •             | Sicurezza | Cer                 | ca             | Alleg      |
| Salv          | va Ordine<br>a e Contin | ua Esci                           | ludi Totali           | •             | Sicurezza | Cer<br>Fascicolo    | Ca<br>WorkFlow | Alleg      |

favorevoli, contrari e astenuti.

#### Generazione Seduta dall'Elenco proposte

La generazione della seduta direttamente dalla proposta avviene dall'altro punto di menù Sedute.

| Operazioni                     |
|--------------------------------|
| Generazione Sedute da Proposte |
| -                              |

Nella funzione qui descritta basterà quindi selezionare le proposte nell'elenco:

| ஃ காப       | GESTIONE SEDUTE STAMP  | E                                      |        |          |                    |   |
|-------------|------------------------|----------------------------------------|--------|----------|--------------------|---|
| GENERA      | ZIONE SEDUTE DA PROPOS | STE                                    |        |          |                    |   |
|             | Registro               | Tipologia                              | Anno T | Numero T | Data Registrazione | Т |
| ✓ Giunt     | a Comunale             |                                        |        |          |                    |   |
|             | Proposte               | Informative/Atti di Indirizzo (Giunta) | 2023   | 20       | 09/11/2023         |   |
|             | Proposte               | Informative/Atti di Indirizzo (Giunta) | 2023   | 21       | 10/11/2023         |   |
| 4           |                        |                                        |        |          |                    |   |
| Page 1      | of 1 (3 items) < 1 >   |                                        |        |          |                    |   |
| Totale righ | ne selezionate 2 🥎     |                                        |        |          |                    |   |
|             | Genera Seduta Apri     | Strumenti                              |        |          |                    |   |
|             |                        |                                        |        |          |                    |   |

Una volta selezionate tutte le proposte interessate cliccando su schermata di generazione della seduta descritta a pagina 38

Genera Seduta riporterà alla

#### Convocazione

La convocazione è l'invito formale rivolto ai componenti a riunirsi entro un tempo congruo in un cento luogo e in una certa data, nonché un atto richiesto ai fini della regolare costituzione dell'organo.

Per generare la convocazione baserà cliccare, dal menù delle Sedute selezionando la seduta desiderata, il tasto

| Convoca |  |
|---------|--|
|---------|--|

Il software proporrà il seguente iter:

• SCELTA DESTINATARI: Si potrà scegliere a chi inviare la notifica della Seduta selezionata:

| Notifica Seduta di Giunta | Comunale del 26/10/202           | 3 12:30          |       |
|---------------------------|----------------------------------|------------------|-------|
| 🖕 Nuova Notifica          | Scelta Dest                      | inatari          |       |
| Scelta Destinatari        |                                  |                  |       |
| Scelta Documenti          | O Componenti<br>O Altri Soggetti |                  |       |
| Protocolla Notifica       | Assessori                        | piejpie Virtuele |       |
| Ulteriori Allegati        |                                  | nicipio virtuate |       |
| 🔲 Invio                   |                                  |                  |       |
|                           |                                  |                  |       |
|                           | Indietro                         | Avanti           | Invia |

• SCELTA DOCUMENTI DA NOTIFICARE: mostrerà il modello di disposizione della convocazione con la possibilità di firmare digitalmente

| Notifica Seduta di Giunta C | Comunale del 26/10/2023 12:30                                                                    |  |
|-----------------------------|--------------------------------------------------------------------------------------------------|--|
| 📂 Nuova Notifica            | Scelta Documenti da Notificare                                                                   |  |
| Scelta Destinatari          | Documenti da inviare                                                                             |  |
| Scelta Documenti            | #     Descrizione     Nome File                                                                  |  |
| Protocolla Notifica         | Brogliaccio giunta                                                                               |  |
| Ulteriori Allegati          |                                                                                                  |  |
| Invio                       | Aggiorna                                                                                         |  |
|                             | <ul> <li>Firma non necessaria</li> <li>Usa Firma Remota</li> <li>Usa Firma Localmente</li> </ul> |  |
|                             | Indietro Avanti Invia                                                                            |  |

• PROTOCOLLAZIONE: produrrà in automatico dalla convocazione il protocollo per l'invio della convocazione

| <ul> <li>Nuova Notifica</li> </ul> |   | Pr    | otoco                       | lla Notifica                                        |           |
|------------------------------------|---|-------|-----------------------------|-----------------------------------------------------|-----------|
| Scelta Destinatari                 | _ | _     | 00000                       |                                                     |           |
| 🕑 Scelta Documenti                 |   | Mitte | necessario Pr               | itocollare questa notifica collo * Titolario        |           |
| 🗹 Protocolla Notifica              |   | Ross  | si Mario<br>rea Affari Gene | ▼<br>ali e Servizi alla Persona                     | <i>₽</i>  |
| Ulteriori Allegati                 |   | Desti | natari per il pro           | tocollo                                             | Riservato |
| Inserisci in fascicolo             |   | X     | Esterno                     | Rolfi Paola                                         |           |
| Invio                              |   | ×     | Esterno                     | Brumana Emanuele<br>-                               |           |
| -                                  | - | ×     | Esterno                     | Gatti Nicolò<br>-                                   |           |
|                                    |   | ×     | Esterno                     | Broggi Achille<br>-                                 |           |
|                                    |   | ×     | Esterno                     | Cozzi Damiana Rosaria Maria<br>-                    |           |
|                                    |   | ×     | Esterno                     | Delfrate Gianluca<br>-<br>Nr 6 destinatari indicati |           |
|                                    |   |       |                             | Ni o descritacari mulcati                           |           |
|                                    |   |       |                             | Avanti                                              |           |

ULTERIORI ALLEGATI - FASCICOLAZIONE E INVIO: negli step successivi si ha la possibilità di inserire allegati ulteriori e il fascicolo previsto per la convocazione. Una volta concluso l'iter nell'ultima fase verrà posto l'invio della convocazione alle scrivanie virtuali di competenza con il tasto

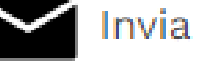

# **Generazione Atto collegiale**

La conclusione dell'iter dell'atto collegiale, sempre dal menù Sedute, mediante il tasto Genera Atti Si aprirà la seguente schermata:

| Genera Atti        | ×                      |
|--------------------|------------------------|
| Prima Convocazione | - Seconda Convocazione |
| 🔲 Effettuata       | 🔲 Effettuata           |
| Data Ora Apertura  | Data Ora Apertura      |
| • 00:00            | - 00:00                |
| Data Ora Chiusura  | Data Ora Chiusura      |
| • 00:00            | • 00:00                |
|                    |                        |
| 💾 Salva 🛛 🔀 Esci   |                        |

Salvando quindi vi verrà la notifica di generati nell'elenco degli atti collegiali:

Seduta confermata con successo

portando quindi tutti gli atti

| ஃ காப ல                 | ESTIONE SEDUTE STA | MPE                |
|-------------------------|--------------------|--------------------|
| SEDUTE Atti Monocratici |                    | Atti Collegiali    |
| Organo Col              |                    |                    |
| Giunta Co               | In Bozza           | In Bozza           |
|                         | Elenco Proposte    | Elenco Proposte    |
| Giunta Co               | Elenco Atti        | Elenco Atti        |
| Giunta Com              | inale              | In Predisnosizione |